# Abila netFORUM Pro

## Real Estate Associations Setup and Configuration Guide

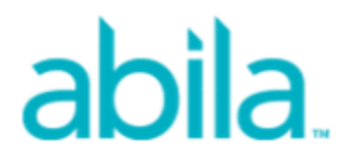

This is a publication of Abila, Inc.

Version 2016.1

 $\ensuremath{\mathbb{C}}$  2016 Abila, Inc. and its affiliated entities. All rights reserved.

Abila, the Abila logos, and the Abila product and service names mentioned herein are registered trademarks or trademarks of Abila, Inc. or its affiliated entities. All other trademarks are the property of their respective owners.

## Contents

| Real Estate Associations Overview         | 1 |
|-------------------------------------------|---|
| Upgrading to Real Estate Associations     | 1 |
| Demographics for Real Estate Associations | 3 |
| MLS Demographics                          | 5 |
| MLS/Lockbox FTP Data Process              | 7 |
| CRM Set-up for Vertical Demographics 8    | 3 |
| Individual Profile Customization          | C |
| Data Management for Realtors              | 1 |
| ENABLING DATA TRANSFER TO NRDS            | 1 |
| DATA TRANSFER SYSTEM OPTIONS              | 2 |
| Data Transfer Overview12                  | 2 |
| Realtor Designations                      | 3 |
| Education Credits14                       | 4 |
| Viewing Education Credits                 | 5 |

| Refresh Customer Data Icon                                     |    |
|----------------------------------------------------------------|----|
| NRDS Transfer Status Child Form                                | 18 |
| Realtor Lookup/Transfer                                        | 19 |
| Accounting Set-up for Real Estate Associations                 | 22 |
| Setting Up Realtors Electronic Commerce as a Payment Processor | 23 |
| Setting Up Telecheck as Payment Method                         | 25 |
| Using Telecheck (ACH) as a Payment Method in iWeb              | 26 |
| Using Telecheck (ACH) as a Payment Method in eWeb              | 27 |
| Using Mail My Check as a Payment Method                        | 28 |
| Setting Up Banks for Multi-Cash Accounts                       | 29 |
| Setting up Charge Codes for Automatic Dues Distribution        | 31 |
| Setting Up Products for Ecommerce Distribution                 | 35 |
| QuickBooks for Realtors                                        | 39 |
| Memberships and Subscriptions                                  | 41 |
| Supplemental Memberships                                       | 41 |

| Membership Status Updates                                          | 44  |
|--------------------------------------------------------------------|-----|
| Updating Member Status Using a Batch Process                       | 47  |
| Desurving Marshership Deneuvels                                    | 47  |
| Recurring Membership Renewals                                      | 47  |
| Setting up the Member Type for Recurring Memberships               | 47  |
| Authorizing the Recurring Membership Renewal                       | 49  |
| Processing the Automatic Membership Renewal                        | 50  |
| Viewing Additional Details for Memberships on eWeb My Transactions | 52  |
| Promoting a Subscription                                           | 53  |
|                                                                    |     |
| Subscription and Subscription Status Price Qualifiers              | 54  |
|                                                                    |     |
| Data Import Wizard for Realtors                                    | 55  |
|                                                                    |     |
| Importing Historical Data                                          | 56  |
|                                                                    |     |
| Shopping                                                           | 57  |
|                                                                    |     |
| Force Users to Pay for Open Orders                                 | 58  |
|                                                                    |     |
| Corporate Card Flag                                                | 59  |
|                                                                    | ~ . |
| Membership Details on Order                                        | 61  |
|                                                                    | ~~~ |
| Donation Details Visible on Dues Orders                            | 62  |

| Reports and Queries for Real Estate Associations | . 66 |
|--------------------------------------------------|------|
| Reports for Real Estate Associations             | .66  |
| MLS Office Export Report                         | . 67 |
| Report Parameters                                | 67   |
| Report Fields                                    | 68   |
| Queries for Real Estate Associations             | .68  |

#### **Real Estate Associations Overview**

**netFORUM Pro for Real Estate Associations** has been developed specifically for Local and State Realtor associations and contains the specific forms and processes needed to efficiently manage members and customers.

netFORUM Pro for Real Estate Associations features:

- Existing netFORUM Pro **baseline** and **custom demographics** as well as powerful **vertical demographics** added specifically for the Real Estate associations when adding customer records
- Tables to accurately display supplemental and secondary membership records of members whose primary membership resides in the local entity
- Two-way data transfers between the National Realtors Database (NRDS) and netFORUM Pro for Real Estate Associations
  - Data transfer to NRDS when a customer record as been added or edited in netFORUM Pro
  - Data transfer from NRDS back to netFORUM Pro to associate supplemental and secondary memberships to a customer record and pull specific changes made for records where an association is the point of entry (POE.)
- Seamless integration with NRDS for payment processing so that customers can process credit cards on the Web site using National Association of Realtors® (NAR) eCommerce site (Realtor.org) as the merchant
- **Dues** collection and automatic distribution among several real estate associations and bank accounts for easy and accurate monetary distribution
- **Reports** and **Queries** specific to the real estate market
- Real Estate demographic fields that are available in the Query Tool for custom query creation

#### **Upgrading to Real Estate Associations**

Upgrading to netFORUM Pro for Real Estate Associations normally takes place at the **Implementation** stage because there are generally several additional fields unique to Realtor Associations used and imported during the **data import** stage.

| Organization Information   | N                                  | etSuite ID:             |                    |
|----------------------------|------------------------------------|-------------------------|--------------------|
| R Organization:            | Dulles Area Association Of REALTOR | IS                      |                    |
| R Acronym:                 | DAAR                               |                         | , Edit Expire Date |
| R Address 1:               | 803 Sycolin Road                   |                         |                    |
| Address 2:                 | Suite 222                          |                         |                    |
| Address 3:                 |                                    |                         |                    |
| R City/State/Zip:          | Leesburg                           | VA 🗸 201                | 75                 |
| Country:                   | United States                      | ✓                       |                    |
| Web Site:                  |                                    |                         |                    |
| Contact Person Information | on                                 |                         |                    |
| Contact Person:            | Ms. Jeanette Newton                |                         |                    |
| Phone Number:              | (703) 777-2468                     |                         |                    |
| Fax Number:                |                                    |                         |                    |
| E-Mail:                    | jnewton@t.dullesarea.com           |                         |                    |
| Setup Information          |                                    |                         |                    |
| License Number:            |                                    |                         |                    |
| Promotion Code:            |                                    |                         |                    |
| R App Type:                | PRO V En                           | able iPhone Application | n? 🗌               |
| R eMarketing Ranking:      | Default (0) V Is S                 | State Realtor:          | $\checkmark$       |
| Realtor Association ID:    | 8400                               | altor POE ID:           |                    |
|                            |                                    |                         |                    |
| Vertical Market:           | Realtors                           | ~                       |                    |

When an entity is initially created, the associated **Realtor Association ID** is entered into the database on the **Client Information** form.

Adding a **Realtor Association ID** triggers the vertical demographic fields and enables the database to take advantage of the Realtor functionality.

**Note:** The image shown above with the Realtor Association ID field visible is only accessible to Abila Support.

#### **Demographics for Real Estate Associations**

One of the biggest features of Real Estate Associations is **vertical demographics**. Vertical demographics are fields that are specific to a vertical market and are not needed in the traditional netFORUM Pro versions. For example, Real Estate vertical demographics feature fields such as **NAR ID**, **Primary NAR Board**, **MLS Status**, **NAR Status**, and **Real Estate License**. Added to the already powerful netFORUM Pro baseline and custom demographics, vertical demographics bring a new layer of depth to netFORUM Pro not previously seen.

Vertical demographics function exactly the same as the baseline and custom demographics. They can be enabled to appear internally, externally, set to be required, added as an order, and so forth.

Vertical demographics for Real Estate associations appear at the bottom of the demographics list in the **Setup Demographics** form. For example, note in the image below that, after clicking the Setup Demographics link, demographics appear in the following order:

- Baseline demographics
- Custom demographics
- Vertical demographics

| 109 Text 15                              | TextBox 15 (Text) |  |  |  |  |
|------------------------------------------|-------------------|--|--|--|--|
| 110 MLS Participant                      | CheckBox(Flag)    |  |  |  |  |
| 111 MLS Status                           | DropDownList      |  |  |  |  |
| 112 MLS Status Change Date:              | DateTextBox       |  |  |  |  |
| 113 MLS Id                               | TextBox           |  |  |  |  |
| 114 MLS Login                            | TextBox           |  |  |  |  |
| 115 MLS Password                         | TextBox           |  |  |  |  |
| 116 MLS User Class                       | DropDownList      |  |  |  |  |
| 117 MLS Roster Flag                      | CheckBox(Flag)    |  |  |  |  |
| 118 Comment1                             | TextBox           |  |  |  |  |
| 119 MLS IDX?                             | CheckBox(Flag)    |  |  |  |  |
| 120 Comment2                             | TextBox           |  |  |  |  |
| 121 MLS Tax Access                       | CheckBox(Flag)    |  |  |  |  |
| 122 MLS Multiple Logons                  | CheckBox(Flag)    |  |  |  |  |
| 123 MLS HotSheet User                    | CheckBox(Flag)    |  |  |  |  |
| 124 MLS Yellow Pages Flag                | CheckBox(Flag)    |  |  |  |  |
| 125 MLS Access Indicator Flag            | CheckBox(Flag)    |  |  |  |  |
| 126 NAR ID                               | TextBox           |  |  |  |  |
| 127 Primary NAR State Code               | TextBox           |  |  |  |  |
| 128 Primary NAR Board                    | DropDownList      |  |  |  |  |
| 129 NAR Status                           | DropDownList      |  |  |  |  |
| 130 NAR Status Date                      | DateTextBox       |  |  |  |  |
| 131 Realtor Subclass                     | TextBox           |  |  |  |  |
| 132 NAR (NRDS) Join Date                 | DateTextBox       |  |  |  |  |
| 133 Office Non Member Sales Person Count | TextBox           |  |  |  |  |
| 134 Broker Reciprocity                   | CheckBox(Flag)    |  |  |  |  |
| 135 Office Branch Type                   | DropDownList      |  |  |  |  |
| 1                                        |                   |  |  |  |  |

After using the **Setup Demographics** link to enable demographics, they will be visible when adding or editing a profile of an individual or organization at the bottom of the profile form in the demographic section.

| Phone & Fax Num                          | ber Information <sup>*</sup> Lin | k Phone?        | * Link Fax?      | E-mail and Web log in In           | formation                      |           |
|------------------------------------------|----------------------------------|-----------------|------------------|------------------------------------|--------------------------------|-----------|
|                                          | Number:                          | Extension:      | Primary:         | Personal Website URL:              |                                |           |
| Home Phone:                              |                                  |                 |                  |                                    |                                |           |
| Work Phone:                              | (909) 555-5859                   |                 |                  | Business E-mail Address:           |                                | Primary:  |
| Cell Phone:                              | (909) 555-8745                   |                 |                  | staceyh@homeseller.com             |                                |           |
| Home Fax:                                |                                  |                 |                  | Home E-mail Address:               |                                |           |
| Work Fax:                                | (909) 555-4123                   |                 | <b>V</b>         |                                    |                                |           |
|                                          |                                  |                 |                  | Web Site Password:                 | Force User to Change           | Password? |
|                                          |                                  |                 |                  | Password1110                       |                                |           |
| <ul> <li>If checked, when the</li> </ul> | he primary organization          | n's address/pho | ne/fax is change | d, this business address/phone/fax | will automatically be updated. |           |
| Social Information                       | 1                                |                 |                  |                                    |                                |           |
| Facebook:                                |                                  |                 |                  | E Twitter:                         |                                |           |
| in LinkedIn:                             |                                  |                 |                  |                                    |                                |           |
|                                          |                                  |                 |                  |                                    |                                |           |
| Please provide the f                     | ollowing additional              | information:    |                  |                                    |                                |           |
| MLS Participant.                         |                                  | · · ·           |                  |                                    |                                |           |
| MLC Status.                              | Deter                            | Inactive        | -1-1-            |                                    |                                |           |
| MLS Status Change t                      | Date.                            | 11/01/2011      |                  |                                    |                                |           |
| MLS Id:                                  |                                  |                 |                  |                                    |                                |           |
| MLS Login:                               |                                  |                 |                  |                                    |                                |           |
| MLS Password:                            |                                  |                 |                  |                                    |                                | ^         |
|                                          |                                  |                 |                  |                                    |                                |           |
|                                          |                                  |                 |                  |                                    |                                | -         |
| MLS User Class:                          |                                  | Agent           | -                |                                    |                                |           |
| MLS Roster Flag:                         |                                  | ~               |                  |                                    |                                |           |
| MLS Access Indicato                      | or Flag:                         |                 |                  |                                    |                                |           |
| NAR Status:                              |                                  | Active          | -                |                                    |                                |           |
| 1                                        |                                  |                 |                  |                                    |                                |           |

**Tip:** Demographics that are enabled using the Setup Demographics link can be aligned and customized by look and feel as well by using the Design Demographics link once activated as described in Designing Custom Forms for Demographics.

To edit the profile for an individual or an organization, including the Realtor demographic information, access the appropriate record and click the **Edit** icon in the **Address Information** portion of the form.

| 🖂 🙆 🔕 Jumph Eath (Jumph)                           |                                     |
|----------------------------------------------------|-------------------------------------|
| Address Information                                | Primary Membership Information Edit |
| Joseph Barth                                       | Member: No                          |
| RE/MAX Execs-SM                                    | Type: AC                            |
| 620 Santa Monica Blvd, Suite B                     | Status: T                           |
| Santa Monica, CA 50401                             | Join Date: 03/02/2001               |
|                                                    | Terminate Date: 12/31/2009          |
| <pre></pre>                                        | Reason Code:                        |
| Customer #: 5/42% Addresses                        | Original Join Date:                 |
| NAR ID: 20410 14 10 NAR Board: 104<br>Designation: |                                     |
| Edit                                               | Linked Information Go To Org        |
| Phone & E-Mail Information                         | Primary Org: RE/MAX Execs-SM        |
| % Home:                                            |                                     |
| P % Work: (2011) 204 2020                          |                                     |
| % Cell:                                            | 🚼 Web Site:                         |
| 🖾 Home:                                            | Facebook:                           |
| 🖾 Work:                                            | In LinkedIn:                        |
| 凸 Home Fax:                                        | 🔛 Twitter:                          |
| P 🗠 Work Fax: (2010) 200 200                       | C I WILLET.                         |
|                                                    |                                     |
|                                                    | Login Options     Upload/Edit Image |
| Shopping 📥 Add Payment 🚮 Transaction Summary       | Fulfill Add Notes E-Mail History    |

This launches the **Personal Information** form and allows all edits to be completed on a single form.

| Social Information                   |                     |              |
|--------------------------------------|---------------------|--------------|
| Facebook:                            | E Twitter:          |              |
| Linkedin:                            |                     |              |
| Please provide the following add     | itional information |              |
| MLS Participant:                     |                     |              |
| MLS Status:                          | •                   |              |
| MLS Status Change Date:              |                     |              |
| MLS Id:                              | 87438               |              |
| MLS Login:                           |                     |              |
| MLS Password:                        |                     | *            |
|                                      |                     |              |
|                                      |                     | -            |
| MLS User Class:                      | ·                   |              |
| MLS Roster Flag:                     | V                   |              |
| MLS Access Indicator Flag:           |                     |              |
| NAR Status:                          | Terminated          |              |
| Record Information Save Mode: Update |                     |              |
| Created: omossman_Import-08/11/2010  | Save Dr             | elete Cancel |
|                                      |                     |              |

Some of the values available in drop-down fields are also customizable. For example, to add an additional **Primary Board** that is not currently available in that drop-down field, you may do so in the **CRMOverviewSet Up** as part of Real Estate Associations.

The Realtor Demographic Information fields that are customizable (or viewable) in CRM set-up are:

- Primary Field of Business (Read-only Values obtained through NAR)
- Secondary Field of Business (Read-only Values obtained through NAR)
- Primary Board
- Individual MLS Online Status
- MLS User Class
- Realtor Subclass

Once certain vertical demographics have been added to a record, they are immediately available at a glance on the individual or organization profile. For example, notice that the profile contains an area for the **NAR ID** and status when available.

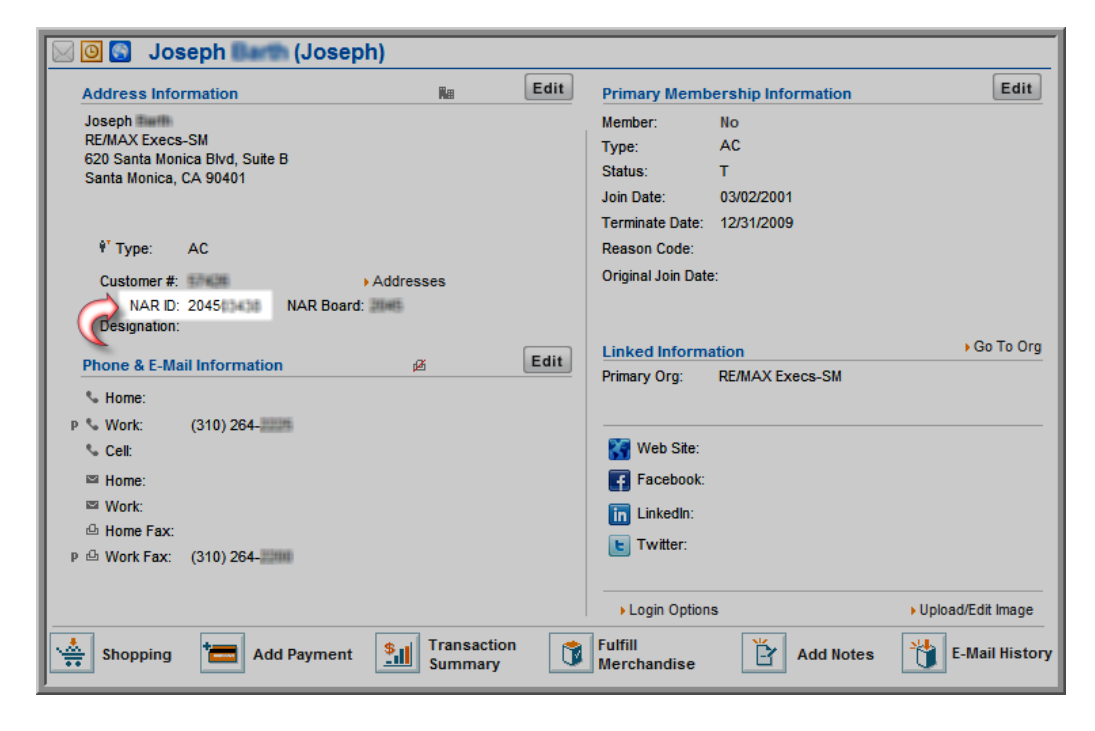

#### **MLS Demographics**

Several **MLS** (Multiple Listing Service) demographics exist within netFORUM Pro. The MLS demographics all have the "**MLS**" prefix, such as the **MLS Tax Access** demographic. Some of the MLS demographics work across all MLS vendors, while certain MLS demographics are only for specific

MLS vendors. Review the MLS export file to understand which MLS fields are needed to enable and manage.

| 140 | MLS Password              | TextBox        |                     |  |  |  |
|-----|---------------------------|----------------|---------------------|--|--|--|
| 141 | MLS Tax Access            | CheckBox(Flag) | ✓                   |  |  |  |
| 142 | MLS Multiple Logons       | CheckBox(Flag) | <ul><li>✓</li></ul> |  |  |  |
| 143 | MLS HotSheet User         | heckBox(Flag)  | <b>v</b>            |  |  |  |
| 144 | MLS Yellow Pages Flag     | CheckBox(Flag) | <ul><li>✓</li></ul> |  |  |  |
| 145 | MLS Access Indicator Flag | CheckBox(Flag) |                     |  |  |  |

#### **MLS/Lockbox FTP Data Process**

An FTP process can be enabled on the netFORUM back end that will transfer MLS or Lockbox demographic and customer data to the appropriate MLS or Lockbox vendor for data import.

**Note:** To **set up this FTP Process for MLS or Lockbox**; several system options must be configured by Abila Support. Have the MLS/Lockbox Credentials (user/login and password), vendor name and contact, URL for FTP site and sample export file for Agents and Office when placing a call to Abila Support to enable these system options.

Once the MLS and/or Lockbox system options have been enabled, and the backend data transfer file created for the vendor, go to **Accounting > Miscellaneous Actions > Schedule MLS Update** or **Schedule Lockbox Update**. Then schedule when the MLS or Lockbox file gets sent to the vendor's FTP site. For several vendors that use FTP sites for data, invoke rules that only one file can be sent and another file will not be accepted on the FTP site until the first file has been cleared.

| abila. 🏞 Modules                   | ✓ L Contacts ✓ ★ Favorites ✓                                                 | Q Search 2 🚊 Dan Fierro 🗸                                        |
|------------------------------------|------------------------------------------------------------------------------|------------------------------------------------------------------|
| ACCOUNTING » Overview » C          | verview And Set Up                                                           | Dulles Area Association Of REALTORS                              |
| OVERVIEW ~                         | Atim Querian                                                                 |                                                                  |
| FINANCIALS ~                       | Establish multiple automatic pricing structures based on membership status a | and dates. Quickly export data to third party accouting systems. |
| PURCHASES ~                        | Launch Dashboard                                                             |                                                                  |
| COMMITTEE ACTIONS ~                | Managing Your Accounting-Related Information                                 |                                                                  |
| FINANCIALS ACTIONS                 | Find Open Orders     Go Shopp                                                | ing • Find Refunds                                               |
| MEMBERSHIP ACTIONS                 | Find Invoices Add a Pay                                                      | ment  Find Merchandise Fulfillment                               |
| SUBSCRIPTION ACTIONS               | Find Orders/Invoices via Confirmation #     Find Payn                        | ents Find Subscription Fulfillment Setup                         |
| MISCELLANEOUS ACTIONS              | Watch Training Videos                                                        |                                                                  |
| Process Merchandise<br>Fulfillment |                                                                              |                                                                  |
| Clear Products From Carts          | Accounting System Options                                                    |                                                                  |
| Schedule MLS Update                |                                                                              |                                                                  |
| Schedule Lockbox Update            |                                                                              |                                                                  |
| Realtor FTP Upload                 |                                                                              |                                                                  |
| BATCH ~                            |                                                                              |                                                                  |
| LOCKBOX ~                          |                                                                              |                                                                  |

MLS Lockbox products should be set up and sold as subscriptions in netFORUM Pro and the subscription code must contain MLS or Lockbox in order to be pulled. MLS Lockbox products that are not set up as subscriptions will not get pulled in the third party data set for MLS and Lockbox vendors.

#### **CRM Set-up for Vertical Demographics**

Certain **vertical demographics** within netFORUM Pro for Real Estate Associations may require additional set-up or further customization for a specific organization.

Those demographics are:

- Primary Field of Business (Read-only Values obtained through NAR)
- Secondary Field of Business (Read-only Values obtained through NAR)
- Primary Board
- Individual NAR Online Status
- MLS User Class

To modify the drop-down fields for these vertical demographics, access **CRM Overview** and click the **Set Up** option.

| abila.       | 🏇 Modules        | <ul> <li>Contacts</li> </ul>                                    | <ul> <li>Favorites</li> </ul>                                      | s <b>*</b>                                           |                                             | Q Search                                                         | 0                            |                            | Dan Fierro 🔻         |
|--------------|------------------|-----------------------------------------------------------------|--------------------------------------------------------------------|------------------------------------------------------|---------------------------------------------|------------------------------------------------------------------|------------------------------|----------------------------|----------------------|
| CRM » Over   | rview » Overview | And Set Up                                                      |                                                                    |                                                      |                                             |                                                                  | Dulle                        | es Area Asso               | ociation Of REALTORS |
| OVERVIEW     | ~                |                                                                 |                                                                    |                                                      |                                             |                                                                  |                              |                            |                      |
| HOME         | ~                | CRM / Overvie                                                   | ew                                                                 |                                                      |                                             |                                                                  |                              |                            |                      |
| INDIVIDUALS  | ~                | CRM-More than just<br>including prospects<br>view of members an | a membership database,<br>and vendors. With a custo<br>d prospects | the CRM module manages<br>mer-service focus, the CRI | all interactions with<br>M module aggregate | n the individuals and organiza<br>es data from the entire system | tions you do<br>n for a comp | business w<br>lete 360 deg | ith,<br>ree          |
| ORGANIZATIO  | NS v             | Launch Dashi                                                    | poard                                                              |                                                      |                                             |                                                                  |                              |                            |                      |
| PURCHASES    | ~                | Managing You                                                    | Ir Customer Inform                                                 | nation                                               |                                             |                                                                  |                              |                            |                      |
| COMMITTEE A  | CTIONS ~         | Add an Individ                                                  | dual 📀                                                             | Go Shopping                                          | 0                                           | CRM Setup Wizard                                                 |                              |                            |                      |
| FINANCIALS A | CTIONS ~         | Find Individual                                                 | als D                                                              | Add a Payment                                        |                                             |                                                                  |                              |                            |                      |
| MEMBERSHIP   | ACTIONS v        | <ul> <li>Add an Organiza</li> <li>Find Organiza</li> </ul>      | ization 5                                                          | Realtor Lookup/Transfe                               | er                                          |                                                                  |                              |                            |                      |
| SUBSCRIPTIO  | NACTIONS V       | Merge and Pu                                                    | rge                                                                |                                                      |                                             |                                                                  |                              |                            |                      |
| MISCELLANEC  | OUS ACTIONS V    | Watch Tra                                                       | ining Videos                                                       |                                                      |                                             |                                                                  |                              |                            |                      |
| SCHEDULED J  | obs ~            |                                                                 |                                                                    |                                                      |                                             |                                                                  |                              |                            |                      |
| CONTACT REG  | QUEST v          | CRM System                                                      | Options                                                            |                                                      |                                             |                                                                  |                              |                            |                      |
| REALTOR FTP  | FILE HISTO V     |                                                                 |                                                                    |                                                      |                                             |                                                                  |                              |                            |                      |

Expand the **Individual** tab and the **Organization** tab to see that each have functions specific to Real Estate.

| Individual Organization Relationship Miscellaneous |         |
|----------------------------------------------------|---------|
| • = Prefixes                                       | = +no)  |
| • D Suffixes                                       | (ore =  |
| Individual Type                                    | (or + 🖻 |
| Individual - ChapteriAffiliate                     | +***    |
| Interest Codes                                     | [o•• €] |
| Ethnicity                                          | [aave 🛅 |
| Realtor - Primary & Secondary Field of Business    |         |
| Realtor - Primary Board                            | • 100   |
| Realtor - Individual NAR Online Status             | • 100   |
| Realtor - MLS User Class                           | • 400   |
|                                                    |         |
| Individual Organization Relationship Miscellaneous |         |
| Organization Type                                  | 💼 + ADD |
| Product Types                                      | 🚞 + ADD |
| Organization - ChapteriAffiliate                   | • non • |
| Realtor - Office MLS Online Status                 | + neo   |
| Realtor - Office Primary Board                     | ◆ noo   |
| f.                                                 |         |

**Tip:** Notice that the Organization tab fields are the same fields found on the Individual tab. Update MLS Online Status or Primary Board on one tab and it will be automatically updated on the other tab. There is no need to update both.

To add a new item to the drop-down lists that appear on a form, click the **Add** link next to the field. Enter a **Code** and a **Description** for the new field selection. Both are required.

| Individual Organization Relationship Miscellaneous              |                                                                                                    |       |
|-----------------------------------------------------------------|----------------------------------------------------------------------------------------------------|-------|
| Organization Type                                               |                                                                                                    | + ADD |
| Product Types                                                   |                                                                                                    | + ADD |
| Organization - Chapter/Affiliate      Define MI S Online Status | ///tpwebdev.corp.avectra.com/?Action=Add&Modal=Yes&ObjectKeyFrom=65f0eb73-0df7                                                                                                    | + 100 |
| Common - Office Primary Board                                   | Realtor - Primary Board Information  Code: Reators  Code: Reators  Description: Korthern Vrgina Board of Reators  Exercic Information  Save Cancel  Done  Done  Internet   Protected Mode On | + NDD |

What actually appears in the drop-down menu is what is entered in the **Description** field. Using this example, "Northern Virginia Board of Realtors" would appear as a selection for the **Primary Board** drop-down after clicking **Save**.

#### **Individual Profile Customization**

Individual profiles in netFORUM may be customized so that only the information pertinent to an organization displays on the profile page.

Three customizable blocks have been added to netFORUM Pro specifically for realtors:

- Primary Realtor Info block
- Realtor Details block
- MLS Details block

The fields in these blocks are filled based on data found in the individual profile from individual and demographic data.

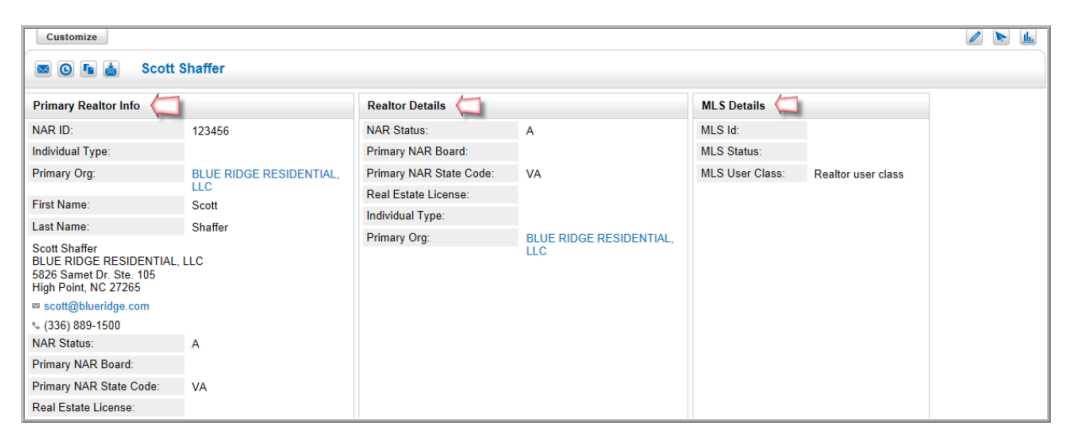

Complete details on customizing an individual profile can be found in Customizing a Profile.

## **Data Management for Realtors**

Creating a netFORUM Pro for Real Estate Associations entity will involve the same processes used to create other netFORUM Pro entities. Part of this process will be organizing data for data import into the entity. A netFORUM Pro account manager helps coordinate this effort.

As a result, there are two additional tabs needed for Abila's **Data Import Workbook** for this application; the **Real Estate Individual tab** and the **Real Estate Organization tab**.

#### NAR ID

Once the data import has been completed, provide the data import specialist the highest (last) NAR ID so that the netFORUM Pro NAR ID counter can be enabled. The counter will create NAR ID's in the next order based on the NAR ID number and increment providee to the data specialist.

The NAR ID can be generated while entering records into netFORUM Pro by initially entering a zero in the NAR ID field and saving.

#### **ENABLING DATA TRANSFER TO NRDS**

netFORUM Pro for Real Estate Associations has been designed to interact with **NRDS** (NAR's Centralized Database) so that when there is a change or edit to a specific type of customer record in netFORUM Pro, this change will also be sent to NRDS. In addition, a netFORUM Pro for Real Estate Associations entity will receive certain data transfers from **NRDS**. The data transfers from **NRDS** will currently be limited to updated data and will be based on the **NAR's** point of entry (POE) security rules.

When receiving data from NRDS, the business process will not change and will continue to receive e-mail updates that can be used to update the system manually with any record changes sent by NRDS. All **customer record additions** to NRDS will need to be added to netFORUM Pro manually as the data transfer from NRDS to netFORUM Pro does not include adding/creating a new customer record.

Once the data import has been completed, an account manager assists to determine a timeframe for enabling the **NRDS Data Transfer**. Enabling the data transfer option involves several steps that may take multiple days to complete. Allow at least three to four business days of processing time between the initial request and the actual data transfer activation. If currently using the data transfer with another AMS vendor, it is recommended that the transfer be turned off prior to formatting the data to import to netFORUM Pro to assure that the latest data is put in netFORUM Pro.

#### DATA TRANSFER SYSTEM OPTIONS

Below are several Data Transfer Scenarios based on System Option Set up. Work with Abila support or an account manager to enable these.

|     | List - System Option (1 to 2 for<br>1 | om 2 records) |                                                                                                    | *a 🖉 🗄 🖬            |
|-----|---------------------------------------|---------------|----------------------------------------------------------------------------------------------------|---------------------|
|     | System Option                         | Category      | Option Description                                                                                                    | System Option Value |
|     | DataExchangeUsingMessageQue           | sue CRM       | Realtors specific. If set the member information is sent to NAR message queue. Requires other settings to be in place.                   | false               |
|     | DataPullUsingMessageQueue             | CRM           | Realtor specific. If this option is set to true, batch pull process checks NRDS MQ and pulls the data posted to the queue for this entit | y. false            |
|     |                                       |               |                                                                                                    |                     |
| + 1 | DataExchangeMQ_UserID                 | Synch         | ronization User ID that is part of the document echange header that stored on the NERDS system as part of realtor's association iden     | tifier.             |
| • 1 | DataExchangeMQ_User                   | Synch         | ronization Password that is part of the document echange header that stored on the NERDS system as part of realtor's association ide     | entifier.           |

- If the UserID and Password are set up but the Data Exchange and Data Pull system options are set to false, then the realtor staff will only be able to look up realtor individuals (from CRM Overview), transfer an individual and refresh an individual or organization record. NOTE: If an individual is not a member (member flag is N) then the refresh button is removed from that customer profile.
- 2. If the **UserID** and **Password** are set up and the **Data Exchange** system option is set to **true**, the realtor staff can **look up** realtor individuals (from CRM Overview), transfer an individual, refresh an individual or organization record; **AND PUSHdatabased on NAR rules to NRDS**.
- 3. If the **UserID** and **Password** are setup and the **Data Pull** system option is set to **true**, the realtor staff can **look up** realtor individuals (from CRM Overview), transfer an individual, refresh an individual or organization record; **AND PULL data available from NAR for the specific POE/realtor association**.
- If all of the system options are setup with correct values, realtor staff will be able to look up realtor individuals, transfer an individual if valid, refresh an indiv/org, Pull data available from NAR;
   ANDPUSH data based on NAR rules to NRDS.

## **Data Transfer Overview**

As mentioned, updates or adds made in netFORUM will push updates to NRDS. When these updates are appear in NRDS is dependent on the NRDS data queue; and the volume it is experiencing.

Updates are sent to NRDS only when you edit and save a specific type of customer record. Membership has to be included in the record for the data transfer to occur which means simply creating an individual record will not send an update to NRDS.

Member types recognized by NAR for data transfer are:

- R Realtor
- RA Realtor Associate
- I Institute Affiliate
- AFF Local or state Affiliate member
- S Association Staff
- N Non member licensee

Memberships have to be set to Primary in netFORUM Pro.

To create or edit an individual or Office record in a Realtor entity, refer to the NRDS Data Transfer Matrix to review the required fields for NRDS data transfer and to see a list of all the fields that netFORUM Pro will send to NRDS in addition to the required fields.

Data push and pull from NRDS will process every hour.

## **Realtor Designations**

**Realtor Designations** for an individual will be pulled into netFORUM Pro from NRDS. This data is only pulled in and is never pushed from netFORUM Pro to NRDS per NAR recommendations.

View **Realtor Designation** information by opening an individual profile and clicking on the **Certs** tab. This provides the **Realtor Designation** child forms which can be expanded to view these items. If an individual has data in the **Realtor Designations** child form it will also appear on the **My Professional Development** page of eWeb if enabled through the **Website Wizard**.

|                                                                                                    | ar Brown (Rogel                                                          | r)                 |               |                                                                                                    | <b>8</b>            |
|----------------------------------------------------------------------------------------------------|--------------------------------------------------------------------------|--------------------|---------------|----------------------------------------------------------------------------------------------------|---------------------|
|                                                                                                    | a brown (Roger                                                           | )<br>A Ba          | Edit          | Deimana Mambarahia Information                                                                                                    | Edit                |
| Address Inform<br>Roger Brown<br>EAGLE PROPERTI<br>P.O. Box 9397<br>Greensboro, NC 2<br>* Type:<br>Customer #: 51 | ation<br>ES, INC.<br>17429<br>58502977                                   | n na<br>≻Addresses | Lan           | Primary Membership Information<br>Member: Yes<br>Type: Reator MLS Only<br>Status:<br>Join Date: 08/28/2007<br>Effective Date: 10/10/2008<br>Expire Date: 12/31/2009<br>Original Join Date: | Lui                 |
| NAR ID: 55<br>Designation: G<br>Phone & E-Mail I<br>& Home: (3<br>% Vork: (3<br>% Celt:<br>B Home:                | 8502977 NAR Board<br>RI<br>Information<br>136) 629-3289<br>136) 626-5600 | ø                  | Edit          | Linked Information<br>Primary Org: eagle properties<br>Web Site:<br>Facebook:                                                                                                    | ▶ Go To Org         |
| p I Work: 1_<br>쇼 Home Fax:<br>쇼 Work Fax:                                                                        | 23@abc.comzz                                                             | ) E-r              | nail Opt Out  | In LinkedIn:                                                                                                    | • Upload/Edit Image |
| Shopping                                                                                                    | Add Payment                                                              | Summar             | tion<br>y     | Fulfill Merchandise E Add Notes                                                                                                    | E-Mail History      |
| Membership Relat                                                                                                  | ions Purchases Su                                                        | ubscriptions Act   | ivities Cer   | Awards Notes Other Corr. M                                                                                                    | erged Info Log      |
| <ul> <li>Designations</li> </ul>                                                                                  |                                                                          |                    |               |                                                                                                    |                     |
| Certifications                                                                                                    |                                                                          |                    |               |                                                                                                    |                     |
| Education Cre                                                                                                    | dits                                                                     |                    |               |                                                                                                    |                     |
| Realtor Design                                                                                                    | ation                                                                    |                    |               |                                                                                                    |                     |
| Designation                                                                                                    |                                                                          | ſ                  | Designation V | alue                                                                                                    |                     |
| ABR                                                                                                    |                                                                          |                    | Yes           |                                                                                                    |                     |
|                                                                                                    |                                                                          |                    |               |                                                                                                    |                     |

**Tip:** The **Realtor Designations** option does not have a **+Add** link. This is because **Realtor Designations** can only be pulled in from NRDS and are not available to manually added in netFORUM Pro.

#### **Education Credits**

**Education Credits** entered for realtors must contain data in the following fields in order to facilitate the two-way transfer of data between netFORUM and NRDS:

- **Group Code–Required Field** This is an alphanumeric field with a character limit of no more than 7 characters.
- **Course Code Required Field** This is an alphanumeric field with a character limit of no more than 7 characters.

For **Code of Ethics training for new members**, enter the code **COEN**. For **Code of Ethics training for current/existing members**, enter code **COEC**.

**Tip:** Only those Education Credits that have a course code of COEN or COEC will be transferred between netFORUM Pro and NRDS.

• **Course Number** – **Required Field** - This is an alphanumeric with a character limit of 15 characters.

For **Code of Ethics** training, this field is used to uniquely identify the course.

For the **COEC** course, the format should be the year the member took the course, followed by the cycle. For example, for Cycle 3 courses (2009 - 2012), the cycle would be C3. So if a member took the course in 2009, the Course number would be 2009C3.

For the **COEN** course, it is the year the new member took the course followed by a 1, such as 20061, 20071, etc.

| Earned Educational Credi | t Information         |
|--------------------------|-----------------------|
| Sort Name:               | Gass Alexandra        |
| R Earned by:             | Annual Ethics Seminar |
| Self Reported?           | Yes                   |
| R Credit Type:           | CEU                   |
| Default Credit Value:    | 4                     |
| R Actual Credit Value:   | 4                     |
| Earned Date:             | 11/30/2011            |
| Canceled Date:           |                       |
| Group Code:              | COE                   |
| Course Code:             | COEAEC                |
| Course Number:           | COE 123               |
| Sponsoring Organization: | ААА                   |
| Describer Save Hor       | de: Incost            |
| schaffer                 |                       |
|                          | Save Cancer           |

The new fields (**Group Code**, **Course Code**, **Course Number**, and **Sponsoring Organization**) display on the education credit form and enable linking credits to a product. This allows credits to be earned based on the purchase of the product or registration of the event. See the **Setting Up Education Credits for an Event** topic of netFORUM Pro's **Online Help** for more information. These fields also display on the **Self Reported Credits** add form.

## **Viewing Education Credits**

Education Credits can be viewed in iWeb by going to a user's individual profile and clicking on the **Certs** tab. This displays the **Education Credits** child form. Click the down arrow to expand the child form to view all Education Credits for that individual.

| Membership Relations i | Purchases Subscriptions | Activities Certs Awards I | lotes Other Corr. Mer | ged Info Log |               |                       |        |
|------------------------|-------------------------|---------------------------|-----------------------|--------------|---------------|-----------------------|--------|
| Designations           |                         |                           |                       |              |               |                       |        |
| Certifications         |                         |                           |                       |              |               |                       |        |
| Education Credits      |                         |                           |                       |              |               |                       | ● #00  |
| Credit Type            | Course Code             | Credit Value              | Earned Date           | Cancel Date  | Self Reported | Earned By             | Order# |
| CEU CEU                | COEAEC                  | 4.00                      | 11/30/2011            |              | *             | Annual Ethics Seminar |        |
| Realtor Designation    |                         |                           |                       |              |               |                       |        |

Notice the **+Add** link for the Education Credits option. The **+Add** option for **Education Credits** allows for **Education Credits** to be entered manually as **Self Reported** credits in netFORUM Pro for Realtors. Any **Education Credits** entered for a realtor (that have the **COEN** or **COEC** course code) will be transferred to NRDS as soon as the **Save** button is clicked. However, if the **Earned Date** field is empty, the education credit will not be transferred to NRDS until an **Earned Date** is present.

| Membership Relations P | urchases Subscriptions | Activities Certs Awards | Notes Other Corr. Merg | ed Info Log |               |                       |        |
|------------------------|------------------------|-------------------------|------------------------|-------------|---------------|-----------------------|--------|
| Designations           |                        |                         |                        |             |               |                       |        |
| Certifications         |                        |                         |                        |             |               |                       |        |
| Education Credits      |                        |                         |                        |             |               |                       | + #00  |
| Credit Type            | Course Code            | Credit Value            | Earned Date            | Cancel Date | Self Reported | Earned By             | Order# |
| CEU CEU                | COEAEC                 | 4.00                    | 11/30/2011             |             | ~             | Annual Ethics Seminar |        |
| CEU CEU                | COEN88                 | 6.00                    |                        | 1           | ~             | NRA Certification     |        |
| Realtor Designation    |                        |                         |                        |             |               |                       |        |

For example, if an individual registers for a course that will award credits and will be held on a future date, when the individual adds this course to their profile and clicks the **Save** button, there will be no **Earned Date** present since the course has not yet occurred. Once the course is completed and an **End Date** is added to the profile, the **Education Credit** data will be transferred to NRDS.

Once added, the following **NAR fields** cannot be changed:

- Group Code
- Course Code
- Course Number
- Sponsoring Organization

**Education Credits** are also visible in eWeb by logging in and clicking the **My Professional Dev** link in the left navigation bar.

| Home                   | My Prof                                                                       | essional        | Develop       | ment            |             |               |                       |        |
|------------------------|-------------------------------------------------------------------------------|-----------------|---------------|-----------------|-------------|---------------|-----------------------|--------|
| My Information         | Information The details of your professional development are presented below: |                 |               |                 |             |               |                       |        |
| My Transactions        | The details of                                                                | your protession | tal developme | ant are present | led below.  |               |                       |        |
| My Committees          | PRINT THIS PA                                                                 | VGE             |               |                 |             |               |                       |        |
| My Professional Dev 🦕  | Scott Sha                                                                     | ffer            |               |                 |             |               |                       |        |
| My Events 🌙            | 0                                                                             |                 |               |                 |             |               |                       |        |
| Individual Directory   | BLUE RIDGE                                                                    | RESIDENTIAL     | LLC           |                 |             |               |                       |        |
| Organization Directory | 5826 Samet D                                                                  | r. Ste. 105     |               |                 |             |               |                       |        |
| Upcoming Events        | High Point, NC                                                                | 27265           |               |                 |             |               |                       |        |
| Committees Leadership  | Phone: (336                                                                   | 3) 889-1500     |               |                 |             |               |                       |        |
| Online Store           | Fax: (336                                                                     | 3) 889-5207     |               |                 |             |               |                       |        |
| Articles               | Web Site: (No                                                                 | tavailable)     | om            |                 |             |               |                       |        |
| Custom Section         | Mu Educatio                                                                   | nal Cradita     |               |                 |             |               |                       |        |
| Contact Us             | My Educatio                                                                   | nai credits     |               |                 |             |               |                       |        |
| Logout -               | Credit Type                                                                   | Course Code     | Credit Value  | Earned Date     | Cancel Date | Self Reported | Earned By             | Order# |
|                        | CEU                                                                           | COEAEC          | 4             | 10/21/2010      |             | Yes           | Annual Ethics Seminar |        |
|                        | CELL                                                                          | COEN20          | 4             | 10/21/2010      |             | Yes           | NAR course            |        |

Realtor Designations will appear below My Education Credits if the individual has any designations.

## **Refresh Customer Data Icon**

The **Refresh Customer Data** icon can be found on an individual or organization profile page within netFORUM Pro for Real Estate Associations entities. This icon enables users to grab updated data for an individual or organization from NRDS.

| Customize                                              |                                                                                                    |                                                                                               |             |                   | 1. (6 of 25    |
|--------------------------------------------------------|----------------------------------------------------------------------------------------------------|-----------------------------------------------------------------------------------------------|-------------|-------------------|----------------|
| 🖾 🔘 🖪 💩 🛛 🔀 Abeer Abdi                                 | in                                                                                                    |                                                                                               |             |                   | EOIT C         |
| Personal Info w/Image                                  | Personal Ir                                                                                                    | nformation & Title                                                                            | EDIT DESIGN |                   |                |
| Abeer<br>Abdin                                         | Customer #                                                                                                    | : 8400101:<br>din                                                                             | 26          |                   |                |
| Customer #: 840010126                                  | <ul> <li>■ abeersell</li> <li>(703) 724</li> <li>Abeer Abdir<br/>Long &amp; Fosis</li> <li>43490 Yuko</li> <li>Ashburn, V/A</li> <li>Goto Org</li> <li>Upload/Ed</li> <li>Login Optic</li> </ul> | 4u@aaaaaol.com<br>I-9494<br>Inter Real Estate Inc<br>on Drive Suite 105<br>A 20147<br>it Pict |             |                   |                |
| Realtor Details                                        | EDIT DESIGN                                                                                                    | Primary Realtor                                                                               | Info        |                   | EDIT DESIGN    |
| NAR ID: 840010126                                      |                                                                                                    | NAR ID:                                                                                       | 8           | 40010126          |                |
| NAR Status: A                                          |                                                                                                    | Individual Type:                                                                              | R           | 1                 |                |
| Primary NAR Board: 8400<br>Primary NAR State Code: 892 | Capture screenshot.                                                                                                    | Primary Org:                                                                                  | L           | ong & Foste<br>nc | er Real Estate |

Clicking the **Refresh** icon will go to NRDS and then refresh the individual or organization realtor customer data with any updated data (if available.) If updated data is not available, the individual profile page will refresh with the same information displayed.

To update address data for realtors whose organization address flows down from their primary organization, go to that organization profile page and update the address information. Once the organization address is updated, it will flow down to those realtors where the address is linked to organization's address in netFORUM Pro.

**Note:** All data transferred from NRDS is bound by standard NAR rules.

To view the NRDS transfer status for a specific user, visit their profile page and click on the **Log** tab.

#### **NRDS Transfer Status Child Form**

The NRDS Transfer Status child form enables viewing the most recent status of data transferred to NRDS from the data push functionality for individual or organization customer records.

#### To view the NRDS Transfer Status:

1. Click the **Log** tab located toward the bottom of the individual or organization profile page.

| Γ | Membership                      | Relations   | Purchases      | Subscriptions | Activities | Certs | Awards | Notes | Other | Corr.  | Merged Info | Log |  |  |
|---|---------------------------------|-------------|----------------|---------------|------------|-------|--------|-------|-------|--------|-------------|-----|--|--|
| L | Addres                          | ss Change L | .og            |               |            |       |        |       |       |        |             |     |  |  |
| L | Change Log                      |             |                |               |            |       |        |       |       |        |             |     |  |  |
| L | NRDS Individual Transfer Status |             |                |               |            |       |        |       |       |        |             |     |  |  |
| L | Success Da                      | ate         |                | F             | ailed Date |       |        |       | Statu | s Mess | age         |     |  |  |
| L | 7/14/2010                       |             |                |               |            |       |        |       |       |        |             |     |  |  |
|   |                                 | Education C | Credit Transfe | r Status      |            |       |        |       |       |        |             |     |  |  |

2. Click the **NRDS Transfer Status** expand icon. This will provide a listing of NRDS data transfers and the status for each.

#### **Realtor Lookup/Transfer**

The **Realtor Lookup/Transfer** feature in netFORUM Pro provides an efficient way to manage individual realtors who wish to transfer to another local board. With this functionality netFORUM Pro sends a transfer request to 'steal' the individual.

When an individual requests to have their membership transferred, it first must be verified that they are actually a realtor with a valid NAR ID. The **Realtor/Lookup Transfer** feature provides the means to allow you to view a NRDS record and to validate an individual's realtor ID from netFORUM Pro. If an individual is verified as a realtor, their account information can be pulled into netFORUM Pro and their customer record is created. Note that during this transfer, no membership information is pulled in from NAR.

**Tip:** If no records are returned, you must manually add the individual into netFORUM Pro as you would any other new realtor.

Once the data has been found and the customer record has been created, the newly added realtor (individual) can complete the processes necessary to pay for their new membership. Once the transfer request has been processed by NAR/NRDS, the individual's previous local board will become a supplemental affiliation on the customer's record in NRDS. This data will also be pulled into netFORUM Pro after record creation. Based on the NRDS queue there may be a lag in seeing this supplemental data.

#### To use Realtor Lookup/Transfer:

- 1. Launch a real estate entity of netFORUM Pro.
- 2. Hover over the **Modules** tab located along the top navigation bar and click **CRM**.
- 3. Click the **Realtor Lookup/Transfer** icon on the **CRM/Overview**.

| abila. 🏇 Modules 🔹          | Contacts                                                                         | ★ Favorites 🔹                                                         | (                                                                        | Q Search                                                       | 0                           | Â                                   | Dan Fierro 🔻 |  |  |  |
|-----------------------------|----------------------------------------------------------------------------------|-----------------------------------------------------------------------|--------------------------------------------------------------------------|----------------------------------------------------------------|-----------------------------|-------------------------------------|--------------|--|--|--|
| CRM » Overview » Overview A | CRM » Overview » Overview And Set Up Dulles Area Association                     |                                                                       |                                                                          |                                                                |                             |                                     |              |  |  |  |
| OVERVIEW ~                  |                                                                                  |                                                                       |                                                                          |                                                                |                             |                                     |              |  |  |  |
| HOME ~                      | CRM / Overview                                                                   |                                                                       |                                                                          |                                                                |                             |                                     |              |  |  |  |
| INDIVIDUALS ~               | CRM-More than just a me<br>including prospects and w<br>view of members and pro- | mbership database, the CRM<br>endors. With a customer-servi<br>spects | module manages all interactions wit<br>ce focus, the CRM module aggregat | h the individuals and organiz<br>es data from the entire syste | ations you d<br>m for a com | lo business with<br>plete 360 degre | e            |  |  |  |
| ORGANIZATIONS ~             | Launch Dashboard                                                                 |                                                                       |                                                                          |                                                                |                             |                                     |              |  |  |  |
| PURCHASES ~                 | Managing Your C                                                                  | ustomer Information                                                   |                                                                          |                                                                |                             |                                     |              |  |  |  |
| COMMITTEE ACTIONS ~         | Add an Individual                                                                | So Sho                                                                | opping O                                                                 | CRM Setup Wizard                                               |                             |                                     |              |  |  |  |
| FINANCIALS ACTIONS          | • Find Individuals                                                               | Add all                                                               | Payment                                                                  |                                                                |                             |                                     |              |  |  |  |
| MEMBERSHIP ACTIONS          | <ul> <li>Find Organizations</li> </ul>                                           | n Setup<br>Setup                                                      | Lookup/Transfer                                                          | -                                                              |                             |                                     |              |  |  |  |
| SUBSCRIPTION ACTIONS V      | Merge and Purge                                                                  |                                                                       |                                                                          |                                                                |                             |                                     |              |  |  |  |
| MISCELLANEOUS ACTIONS ~     | Watch Training                                                                   | Videos                                                                |                                                                          |                                                                |                             |                                     |              |  |  |  |
| SCHEDULED JOBS v            |                                                                                  |                                                                       |                                                                          |                                                                |                             |                                     |              |  |  |  |
| CONTACT REQUEST V           | CRM System Optio                                                                 | ons                                                                   |                                                                          |                                                                |                             |                                     | Z EDIT       |  |  |  |
| REALTOR FTP FILE HISTO ~    |                                                                                  |                                                                       |                                                                          |                                                                |                             |                                     |              |  |  |  |

This will launch the **Realtor Lookup/Transfer** pop-up window.

| Realtor Lookup and T  | ransfer   |      |       |             |    |
|-----------------------|-----------|------|-------|-------------|----|
| Realtor ID/Last Name: | 189001700 | Gass | Q     |             |    |
|                       |           |      | Ready |             |    |
|                       |           |      |       | Transfer Ex | it |
| ,                     |           |      |       |             |    |

4. Enter the **Realtor ID**; or the **Realtor ID** and the **Last Name**of the realtor for which you are searching.

**Tip:** Enter the **Realtor ID**. Entering a last name will not return any results. Also, this functionality is not built by NAR to handle Organization NAR ID lookup.

5. Click the **Search** icon located next to the **Realtor ID/Last Name** fields.

This will pull up information about the individual searched.

| Realtor ID/I | Last Name: 189001 | 1700     | Gass       |        | Q |   |          |      |
|--------------|-------------------|----------|------------|--------|---|---|----------|------|
| Membe        | r Information     |          |            |        |   |   |          |      |
| Member ID    | 189001700         |          |            |        |   |   |          |      |
| First Name   | Alexandra         |          | Last Name: | Gass   |   |   |          |      |
| Туре:        | REALTOR           |          | Status:    | Active |   | _ |          |      |
| Busines      | s Address         |          |            |        |   |   |          |      |
| Street:      | 23740 Hawthor     | ne Blvd. |            |        |   |   |          |      |
| City/State/  | ZipTorrance       | CA       | 90505      |        |   |   |          |      |
| Attn Care    | Of:               |          |            |        |   |   |          |      |
|              |                   |          |            |        |   |   | Transfer | Exit |

6. To 'steal' the customer and make them part of another realtor association; click the **Transfer** button.

By clicking the Transfer button, netFORUM Pro will request from the backend to NRDS that the customer record be transferred to another local board. By nature of NRDS rules, the customer's previous primary board will become a supplemental membership in the netFORUM Pro Supplemental Membership table. After the transfer request has been handled by NRDS, netFORUM Pro will then 'grab' the data through the pull/refresh functionality and create the customer record.

The new record will be created without a membership. Realtor staff can then sell the specific membership to the customer and apply payment. Staff should edit the customer profile and verify the NAR status is **Active**. Once the status is verified, the profile should be saved. Upon saving the membership data will then be pushed to NRDS.

| PERSONAL INFORM                      | ATION             |                             |          |                                   |                         |             |             | _                   |
|--------------------------------------|-------------------|-----------------------------|----------|-----------------------------------|-------------------------|-------------|-------------|---------------------|
| Prefix:                              |                   | <b>~</b>                    | _        | Customer ID:                      | 558505775               |             |             | 4                   |
| Hirst Name:                          | Nancy             |                             | _        | Designation:                      |                         |             |             |                     |
| Middle Name:                         |                   |                             | _        | Individual Type:                  |                         |             | ~           |                     |
| Last Name:                           | Markowitz         |                             |          | Record Source:                    |                         |             | ~           | 4                   |
| Suffix:                              |                   | ~                           | _        | Nickname:                         | Nancy                   | 6.0.1       |             |                     |
| litte:                               |                   |                             |          |                                   | Do Not Publish I        | nto Online  |             |                     |
| AFFILIATION INFOR                    | MATION - SEARCH   | I DATABASE - Click or       | n the e  | llipse to the right of t          | he primary org to initi | ate the sea | rch         |                     |
| Primary Org:                         | Event/Ed Non-Memi | ber                         | _        | - Org search is by or             | ganization name         |             |             |                     |
| Linked Individual:                   |                   |                             | <u> </u> | - Individual search is            | by sort name            |             |             |                     |
| ADDRESS & CONTAG                     | CT INFORMATION    |                             |          |                                   |                         |             |             |                     |
| Business Informa                     | ation * Link Add  | ress? 📄 - primary           |          | Home Informat                     | ion                     |             | - primary [ | <b>2</b>            |
| Address Lines.                       |                   |                             | - 1      | Address tirles.                   | 9511 Georgetown Pike    | 2           |             | - 11                |
|                                      |                   |                             | - 1      |                                   |                         |             |             | -                   |
| City / State / Zip:                  |                   |                             | - 1      | City / State / Zip:               | Creat Falls             | VA V        | 22066       | $\exists \parallel$ |
| Country:                             |                   |                             |          | Country:                          | United States           |             | 22000       | <b>,</b>            |
|                                      |                   |                             |          |                                   |                         |             |             |                     |
| Number: Extension: Primary:          |                   |                             |          | Business E-mail Address: Primary: |                         |             |             |                     |
| Home Phone:                          | (336) 315-2267    |                             |          |                                   |                         |             |             |                     |
| Work Phone:                          | (336) 297-4545    |                             |          | Home E-mail Address:              |                         |             |             |                     |
| Cell Phone:                          |                   |                             |          |                                   |                         |             |             |                     |
| Home Fax:                            |                   |                             |          | Web Site Password:                | Ford                    | e User to C | hange Passw | ord?                |
| Work Fax:                            |                   |                             |          |                                   |                         |             |             |                     |
| * If checked,                        | when the primary  | organization's address is o | change   | d, this business addre            | ss will automatically b | e updated.  |             |                     |
| PLEASE PROVIDE THE                   | FOLLOWING ADDI    | TIONAL INFORMATION          |          |                                   |                         |             |             | =                   |
| Original Local Realtor               | Assn Join Date:   |                             |          |                                   |                         |             |             |                     |
| NAR Online Status:                   |                   | ~                           |          |                                   |                         |             |             |                     |
| NAR Online Status Change Date:       |                   |                             |          |                                   |                         |             |             |                     |
| Primary Field of Business:           |                   |                             |          |                                   |                         |             | ~           |                     |
| Secondary Field of Business:         |                   | L                           |          |                                   |                         |             | ~           |                     |
|                                      |                   |                             |          |                                   |                         |             |             |                     |
| Record Information Save Mode: Update |                   |                             |          |                                   |                         |             |             |                     |
| Created: cmossman_Import             | -10/23/2008       |                             |          |                                   | Save III                | Delete      | E Cano      | el                  |
|                                      |                   |                             |          |                                   |                         |             |             |                     |

#### **Accounting Set-up for Real Estate Associations**

Real Estate Associations need to be concerned with these items that vary from regular netFORUM Pro users when concerned with Accounting set-up:

- "Setting Up Realtors Electronic Commerce as a Payment Processor" (page 23)
- "Setting Up Telecheck as Payment Method" (page 25)
- "Using Mail My Check as a Payment Method" (page 28)
- "Setting Up Banks for Multi-Cash Accounts" (page 29)

- "Setting up Charge Codes for Automatic Dues Distribution" (page 31)
- "Setting Up Products for Ecommerce Distribution" (page 35)
- "QuickBooks for Realtors" (page 39)

## Setting Up Realtors Electronic Commerce as a Payment Processor

Real Estate associations may use **Realtors Electronic Commerce** or PayPal as their payment processor.

**Tip:** If not using Realtor.org as a payment processor, learn about other payment options by visiting the netFORUM Pro online help and search on the topic, **Setting Up Payment Processing Options**.

#### To set Realtor.org as the payment processor:

1. Select the Enable Credit Card Availability in Shopping Cart check box.

| PAYMENT PROCESSING INFO                                                                                                    | RMATION                                                                                                    |  |  |  |  |  |  |
|----------------------------------------------------------------------------------------------------|----------------------------------------------------------------------------------------------------|--|--|--|--|--|--|
| Enable Credit Card Availability in Shopping Cart 1                                                                                                    |                                                                                                    |  |  |  |  |  |  |
| Check Enable Credit Card Availability if you allow real time credit card processing via PayFlow Pro.                                                                                                    |                                                                                                    |  |  |  |  |  |  |
| PayPal PayFlow Pro                                                                                                    |                                                                                                    |  |  |  |  |  |  |
| Please enter your PayFlow Pro account information in the fields provided below. Please also verify your set up<br>information by clicking on the "Test PayFlow Engine" link prior to attempting to process credit cards. |                                                                                                    |  |  |  |  |  |  |
| If you allow Express Checkout, Please complete the setup information for Express Checkout below.                                                                                                    |                                                                                                    |  |  |  |  |  |  |
| Vendor Name:                                                                                                    |                                                                                                    |  |  |  |  |  |  |
| User Name:                                                                                                    |                                                                                                    |  |  |  |  |  |  |
| Password:                                                                                                    |                                                                                                    |  |  |  |  |  |  |
|                                                                                                    | Test PayFlow Engine                                                                                                    |  |  |  |  |  |  |
| Realtor.org Processor                                                                                                    |                                                                                                    |  |  |  |  |  |  |
| Please Enter your Realton                                                                                                    | Please Enter your Realtor.org Login and Password.                                                                                                    |  |  |  |  |  |  |
| Realtor User Id:                                                                                                    | NRDS User ID                                                                                                    |  |  |  |  |  |  |
| Realtor Password:                                                                                                    | NRDS User PW for Ecommerce Use 2                                                                                                    |  |  |  |  |  |  |
| Default Member Id:                                                                                                    | Use a staff member Member ID if necessary                                                                                                    |  |  |  |  |  |  |
|                                                                                                    | Test Realtor Engine 3                                                                                                    |  |  |  |  |  |  |
| Websites Payment Pro and Express CheckOut                                                                                                    |                                                                                                    |  |  |  |  |  |  |
| Select Website Payment pr<br>Payment processor. With E<br>payments.                                                                                                    | o and Expres Checkout if you accept payments via PayPal where PayPal is the<br>express Checkout your customers can access their personal PayPal account to make |  |  |  |  |  |  |
| Please enter your PayPal a                                                                                                    | ccount information in the fields provided below.                                                                                                    |  |  |  |  |  |  |
| User ID:                                                                                                    |                                                                                                    |  |  |  |  |  |  |
| Password:                                                                                                    |                                                                                                    |  |  |  |  |  |  |
| Signature:                                                                                                    |                                                                                                    |  |  |  |  |  |  |
| -                                                                                                    |                                                                                                    |  |  |  |  |  |  |
|                                                                                                    |                                                                                                    |  |  |  |  |  |  |
| Record Information Save Mode: Update                                                                                                    |                                                                                                    |  |  |  |  |  |  |
| Updated: dprodehl-09/29/2005                                                                                                    | DESIGN Z EDIT III Cancel                                                                                                    |  |  |  |  |  |  |

2. An Abila account manager will complete the Realtor.org Processor fields.

**Note:** Provide Abila with only the default member ID (typically this is a nine digit user ID of a staff member.)

3. Click the Test Realtor Engine link.

**Enable Credit Card Availability in Shopping Cart** – Selecting this check box will enables customers to use credit cards when using a Web site to purchase products.

**Realtor User ID/Password**: Completed by using NRDS User ID and Password that is used for Ecommerce. Abila will obtain the user ID and Password by contacting NRDS directly.

**Default Member ID**: NRDS requires that a **NAR ID** is sent with every Ecommerce transaction it receives without exception. To satisfy this requirement, it is suggested that a staff member ID is used as the **Default Member ID** in case a customer attempts to process a transaction and does not posses their own ID.

**Test Realtor Engine** – Once all fields have been completed, click the **Test Realtor Engine** link to verify that the payment processor setup is correct. A success message indicates the ability to begin accepting credit card transactions on a Web site. If there is no success message, verify that all of the payment processing data has been entered correctly. Contact an Abila account manager if unable to successfully test the payment processor.

## Setting Up Telecheck as Payment Method

Realtor entities may also set up the **Telecheck** (**ACH**) payment method for use in the iWeb and/or the eWeb shopping cart.

#### To enable Telecheck (ACH) as a payment method:

- 1. Hover over the **Modules** tab located along the top navigation bar and click **Accounting** to open the **Accounting Overview** page.
- 2. Click the **Setup** link to open the Accounting **Overview and Setup** page.
- 3. Expand the Payment Methods child form.
- 4. Click the **Edit** icon next to the **ACH** Payment Method. This will open the **Payment Method Information** pop-up window.
- 5. To enable **ACH** as a Payment Method in the iWeb Shopping Cart, click the **Internal Use?** checkbox.

To enable ACH as a Payment Method in the eWeb Shopping Cart, click the External Use? checkbox.

| Payment Method Information                                                    |                                                                                     |                          |  |  |  |  |  |  |
|-------------------------------------------------------------------------------|-------------------------------------------------------------------------------------|--------------------------|--|--|--|--|--|--|
| Payment Method:                                                               | ACH                                                                                 |                          |  |  |  |  |  |  |
| Internal Use?                                                                 | - determines if this payment method is used on yo                                   | our internal site/system |  |  |  |  |  |  |
| External Use?                                                                 | External Use? - determines if this payment method is used on your external web site |                          |  |  |  |  |  |  |
| * Payment methods are used during the check out process of the shopping cart. |                                                                                     |                          |  |  |  |  |  |  |
| Record Information Save Mode: Update                                          |                                                                                     |                          |  |  |  |  |  |  |
| Created: nnoorbakhsh-08/22/2008<br>Updated: dadou123-11/28/2011 Save Cancel   |                                                                                     |                          |  |  |  |  |  |  |

6. Click the **Save** button.

#### Using Telecheck (ACH) as a Payment Method in iWeb

#### To use the Telecheck (ACH) Payment Method when checking out:

- 1. Proceed through the normal purchasing steps to purchase a product.
- 2. On the **Payment Information** screen, expand the **Payment Method** drop-down menu.
- 3. Select the **ACH** Payment Method.

Selecting **ACH** will display the necessary fields for completing the transaction.

- 4. Enter the name on the check being used for this purchase in the **Name on Check** field.
- 5. Expand the **Account Type** drop-down menu and select the account type the check is being drawn from.

| Payment Information                                                      | Please enter your payment information below<br>When finished, click "Next" button. |                           |
|--------------------------------------------------------------------------|------------------------------------------------------------------------------------|---------------------------|
| <sup>R</sup> Payment Method: ACH                                         |                                                                                    |                           |
| ACH - Enter Bank Account<br>information in the fields<br>provided below: |                                                                                    |                           |
| R Name on Check: Joe Croson                                              |                                                                                    |                           |
| RAccount Type: Checking                                                  | •                                                                                  | Order Summary:            |
| R Payment Amount: \$12.95                                                |                                                                                    | Sub Total: \$12.95        |
| RAccount #: 256336566                                                    |                                                                                    | Shipping: + \$0.00        |
| R Bank Routing #: 25698741                                               |                                                                                    | Previous Orders: + \$0.00 |
| Transaction Authorization Details                                        |                                                                                    | Grand Total = \$12.95     |
| R Check #: 6524                                                          |                                                                                    |                           |
| <sup>R</sup> Driver's License #: T89-59-3433                             |                                                                                    |                           |
| <sup>®</sup> Driver's License State: Virginia (VA)                       |                                                                                    |                           |

- 6. Enter the amount of the payment in the **Payment Amount** field.
- 7. Enter the account number in the **Account #** field.
- 8. Enter the routing number for the bank in the **Bank Routing #** field.

**Tip:** Guide customers to review the ACH policies by clicking on the **Transaction Authorization Details** link.

- 9. Enter the check number in the **Check #** field as required by NAR ecommerce.
- 10. Enter the driver's license number of the person writing the check in the **Driver's License #** field as required by NAR ecommerce.
- 11. Expand the **Driver's License State** drop-down menu and select the state in which the driver's license is issued as required by NAR ecommerce.
- 12. Click the **Next** button to proceed with the transaction.

**Tip:** For Realtor entities only, specify the **CheckNumber**, **Driver's LicenseNumber**, and **Driver's License State**. In addition, during the completion of this transaction, a **valid email address** must be transmitted from NRDS for the individual writing the check. Failing to have a valid email address will cause an error and not allow the transaction to complete.

#### Using Telecheck (ACH) as a Payment Method in eWeb

The steps for using Telecheck (ACH) as a Payment Method in eWeb are nearly identical to those for using Telecheck (ACH) in iWeb. The only difference is that the **Payment Amount** does not need to be specified in eWeb.

| Payment Information                                                      |               |                  |   |         |
|--------------------------------------------------------------------------|---------------|------------------|---|---------|
| R Payment Method:                                                        | ACH           |                  |   |         |
| ACH - Enter Bank Account<br>information in the fields<br>provided below: | TeleCheck     |                  |   |         |
| R Name on Check:                                                         | Joe Croson    |                  |   |         |
| RAccount Type:                                                           | Checking 💌    | Payment Summary: |   |         |
| RAccount #:                                                              | 585474124     | Total Amount:    | = | \$38.85 |
| <sup>R</sup> Bank Routing #:                                             | 256632145     |                  |   |         |
| Transaction Authorization De                                             | lails         |                  |   |         |
| Check #:                                                                 | 5896          |                  |   |         |
| R Driver's License #:                                                    | 898-888-8899  |                  |   |         |
| R Driver's License State:                                                | Maryland (MD) |                  |   |         |

**Tip:** Guide customers to review the ACH policies by clicking on the **Transaction Authorization Details** link.

## Using Mail My Check as a Payment Method

The **Mail My Check** payment method is used when a buyer intends to send a check to the organization for a purchase that is made. This payment method is handled exactly like the Bill Me payment method in that an order is created with the full balance due. Once the check is received, a payment can be entered for this order and it can be closed (assuming the amount of the check was for the full balance or the order.)

Once enabled, the Mail My Check payment method will be available in the Payment Method dropdown menu used during the checkout process when shopping or adding a payment to an order/invoice in both iWeb and eWeb.

| Payment Information                                                                                                    | Please enter your payment information below<br>When finished, click "Next" button.                                                                                                    |
|----------------------------------------------------------------------------------------------------|----------------------------------------------------------------------------------------------------|
| Payment Method: Mail My Check                                                                                                    | Batch: 2012 Q2 💌                                                                                                    |
| Bill Me/Mail My Check - An order with a balance due will be created.         Click on the check box below to turn the order into a hard invoice.         Create Invoice         Payment Date: | Order Summary:           Sub Total:         \$30.00           Shipping:         +         \$0.00           Tax:         +         \$1.50           Previous Orders:         +         \$0.00           Grand Total         =         \$31.50 |

When the **Mail My Check** payment method is used, a message will be displayed that an order with a balance due is being created for this transaction.

When making a payment on the order that is created by using the **Mail My Check** payment method, notice that **Mail My Check** and **Bill Me** are not available as methods of payment. You must choose a different method of payment when paying down the balance for this order/invoice.

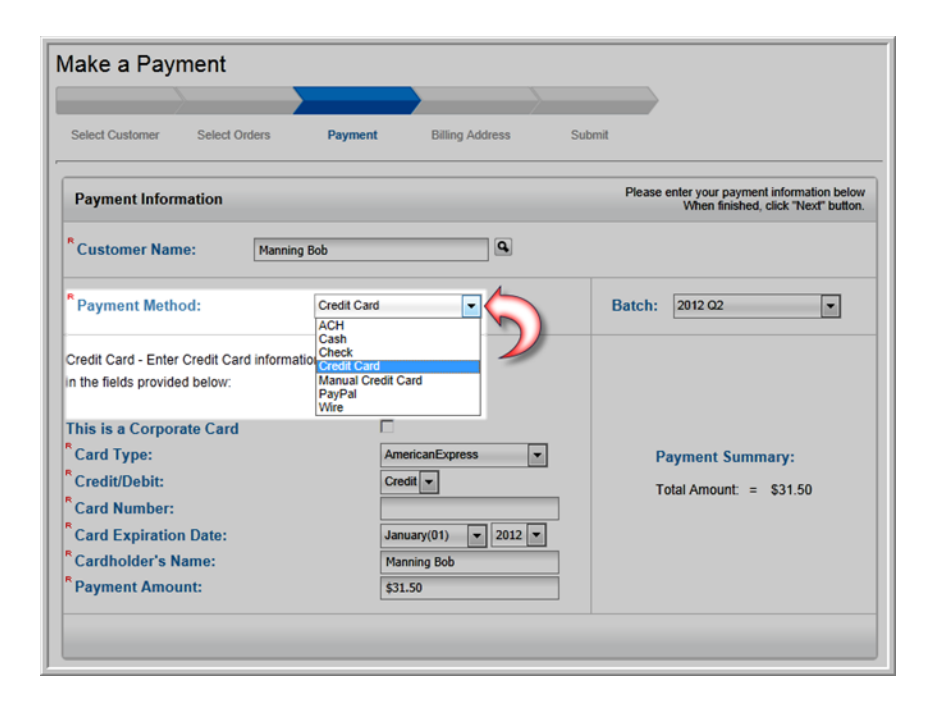

## **Setting Up Banks for Multi-Cash Accounts**

netFORUM Pro allows realtors to set up multiple **Banks** to handle money distribution and tracking in multi-cash accounts. Multi-cash accounts may be necessary in netFORUM Pro if funds should be separate in the association's general ledger.

Setting up Banks is also needed in order to distribute collected funds among an association's bank accounts, to NAR, and/or the state for dues.

#### To set up a Bank:

- 1. Log into netFORUM Pro.
- 2. Hover over the **Modules** tab located along the top navigation bar and click **Accounting** to launch the **Accounting** module.
- 3. Click the **Setup** icon.

| abila. 🏇 Module                                                                | s 🔹 💄 Contacts 🔹                                           | ★ Favorites 🔹                                 |                                                     | Q Search                                              | 0                     | Dan Fierro 🔻 |  |  |
|--------------------------------------------------------------------------------|------------------------------------------------------------|-----------------------------------------------|-----------------------------------------------------|-------------------------------------------------------|-----------------------|--------------|--|--|
| ACCOUNTING » Overview » Overview And Set Up Dulles Area Association Of REALTOR |                                                            |                                               |                                                     |                                                       |                       |              |  |  |
| OVERVIEW<br>FINANCIALS                                                         | Accounting Ov     Establish multiple auto                  | rerview<br>omatic pricing structures based on | membership status and dates. Q                      | uickly export data to third pa                        | rty accouting systems | ş            |  |  |
| PURCHASES                                                                      | Launch Dashbo     Managing Your                            | oard                                          | formation                                           |                                                       |                       |              |  |  |
| FINANCIALS ACTIONS                                                             | <ul> <li>Find Open Ordet</li> <li>Find Invoices</li> </ul> | ers                                           | <ul><li>Go Shopping</li><li>Add a Payment</li></ul> | <ul><li>Find Refunds</li><li>Find Merchandi</li></ul> | se Fulfillment        |              |  |  |
| SUBSCRIPTION ACTIONS                                                           | Find Orders/Inv                                            | voices via Confirmation #                     | Find Payments                                       | <ul> <li>Find Subscription</li> <li>Setup</li> </ul>  | on Fulfillment        |              |  |  |
| MISCELLANEOUS ACTIONS                                                          | Watch Train                                                | ing Videos                                    |                                                     |                                                       |                       |              |  |  |
| LOCKBOX                                                                        | Y Accounting S                                             | ystem Options                                 |                                                     |                                                       |                       | ∠ EDIT       |  |  |

This will launch the **Accounting Information** page.

4. Click the **+Add** link located on the **Banks and Asset Cash** line item of the **Accounting Information** page.

| Accounting                   |           |
|------------------------------|-----------|
| Account Information          |           |
| Payment Processing Setup     |           |
| Payment Methods              |           |
| Invoice Messages             | + no p    |
| n Bank and Asset Cash        | + ADD     |
| Charge Codes                 | dan + noo |
| Order Source Code            | dan + mpp |
| Merchandise Product Category | = + ADD   |
| Niscellaneous Item Category  | 🚞 + ADD   |

This will open the **Bank and Asset Cash Information** form.

5. Enter the **ID** for this **Bank** in the **BankID** field. This field is required.

This field is required and the value entered here will be used in the **Bank ID** drop-down menu used for **Charge Code** creation and eCommerce fund distribution.

- 6. Enter the **code** for this **Bank** in the **Bank Code** field. This field is required. A **Bank Code** may be set up for local dues.
- 7. Enter the **description** for this **Bank** in the **Bank Description** field.
- 8. Enter the **cash account** to be used for payments applied to this **Bank** in the **Cash Account** field.

If you do not specify a **Cash Account**, the default cash account specified during the initial **Account Information** setup will be used. To see what the default cash account is, expand the **Account Information** child form. The default cash account is listed under the **Cash Account** heading.
| Accounting                     |         |
|--------------------------------|---------|
| Account Information            |         |
| Payment Processing Setup       |         |
| Payment Methods                |         |
| v Dinvoice Messages            | + non + |
| T Bank and Asset Cash          | + ADD   |
| • Charge Codes                 | dan + 💼 |
| Order Source Code              | dan + 💼 |
| m Merchandise Product Category | dae + 💼 |
| In Miscellaneous Item Category | 🚞 + ADD |

9. Click the **Save** button.

The **Bank Information** form will close and you will be viewing the **Account Information** page again.

10. Click the expand icon on the **Banks** line item of the **Account Information** page to display the **Banks** child form.

This will display a list of all the **Banks** that have been added to this entity.

| Accounting                   |                     |              |         |
|------------------------------|---------------------|--------------|---------|
| Account Information          |                     |              |         |
| Payment Processing Setup     |                     |              |         |
| Payment Methods              |                     |              |         |
| Invoice Messages             |                     |              | + noo   |
| Bank and Asset Cash          |                     |              | + ADD   |
| Bank and Asset Cash Accounts |                     |              |         |
| Bank/Cash ID                 | Bank/Cash Code      | Cash Account |         |
| 区 18 4                       | GRRA Test Bank Code | 101112131    |         |
| E E 2 🦾                      | Local Dues          | 1100220033   |         |
| ☑ ☑ 1                        | RPAC                | 12000090     |         |
| Charge Codes                 |                     |              | 🚞 + ADD |
| Order Source Code            |                     |              | 🚞 + noo |
| Merchandise Product Category |                     |              | aan+ 🚞  |
| Miscellaneous Item Category  |                     |              | 🚞 + ADD |

Once a **Bank** has been setup, it can be selected during **Charge Code** setup.

After setting up **Banks** in multi-cash accounts, you will be able to see the breakout to cash accounts when viewing a **Batch GL Details** child form.

# Setting up Charge Codes for Automatic Dues Distribution

Many times when dues are collected for Real Estate associations they are distributed between several different associations. For example, the Local Association might collect membership dues with a portion going to the State Association and yet another portion going to the National Association of Realtors®. This is easily accomplished in netFORUM Pro for Real Estate Associations with the correct amounts transferred to NRDS and a General Ledger balanced with the correct Accounting and Charge Codes set-up.

#### The steps to collecting and distributing dues include:

1. Obtain the Realtor ID and Bank IDs for each association needed to which to distribute the dues. In the example above, both are needed for the Local, State, and National Real Estate associations.

Note: Use Realtor.org as the payment processor to have seamless deposit of funds to the realtor banks specified in set up.

- 2. Set-up the charge codes needed using the **Realtor ID** and **Bank ID** obtained.
- 3. Use the charge codes set up to distribute the Membership Dues through NRDS ecommerce.
- 4. The **Distributed Membership** checkbox must also be checked on the **Membership Type Information** form (located in the Member Type Profile.)

| Membership Type Ir                                               | nformation                                                                                                    |                                |   |                                    |
|------------------------------------------------------------------|----------------------------------------------------------------------------------------------------|--------------------------------|---|------------------------------------|
| <sup>R</sup> Member Type Code:<br><sup>R</sup> Member Type Name: | DR Product List Order: Designated Realtor                                                                                                    | <sup>R</sup> Primary Priority: | : | 0                                  |
| Description:                                                     | All Customer Type indicates if this Me                                                                                                    | mhershin is valid              |   |                                    |
| Affiliate:                                                       | for Individuals, Organizations or<br>Enter term between 1 and 60 months or click on life time member                                                                                                    | All (Both).                    |   |                                    |
|                                                                  | * Life Time Membership     * Length of Membership T     ** Calendar Based                                                                                                    | Ferm: 12 💌                     |   | Members Only                       |
|                                                                  | ***** Start Membership Immediately     ***** Allow Benefits Flow Down                                                                                                    | -                              | - | Allow Recurring Renewar?           |
| Grace Period:                                                    | 0 - Membership is dropped after number of days specified                                                                                                    | · (?                           |   | Distributed Membership<br>Taxable? |
| R Percent Paid:                                                  | Status of new n     Other the second second se | end date<br>st) payment        |   | Force Renew?                       |
| Keywords:                                                        | keywords are used for searching - separate each keyword by a com                                                                                                    | nma ','                        |   |                                    |
| Confirmation Template:                                           |                                                                                                    |                                | - |                                    |

Failing to check the **Distributed Membership** checkbox will prevent fee distribution to the charge codes that have been set up.

Charge codes in netFORUM Pro are used to track accounting transactions. Generally, charge codes are set up for Dues, Merchandise, Tax charges and so forth. View the netFORUM Pro Online Help topic on Charge Codes and Setting up Charge Codes for more information.

To add a new charge code in **Accounting** set-up, click the **Add** link. The **Charge Code Information** window appears.

| Charge Code Informa<br>A/R Account for Charg<br>account for discount of | ation<br>e Category of Discounts is a<br>code will be pulled from the | a placeholder A/R /<br>affiliated product | ccount. Actual A/R<br>to the discount code. |      |        |
|-------------------------------------------------------------------------|-----------------------------------------------------------------------|-------------------------------------------|---------------------------------------------|------|--------|
| R Charge Code:                                                          | Local Dues                                                            | R                                         | Charge Category:                            | Dues | •      |
| R Description:                                                          | Local Dues                                                            |                                           |                                             |      |        |
| Revenue Account:                                                        | 4000100                                                               |                                           |                                             |      |        |
| R A/R Account:                                                          | 1100000                                                               |                                           | 1                                           |      |        |
| Bank/Cash Account:                                                      | 2 - Local Dues 💌                                                      |                                           |                                             |      |        |
| Association Id:                                                         | 1876                                                                  | Description:                              | Realtor ID                                  |      |        |
| Record Information Save                                                 | • Mode: Insert                                                        |                                           |                                             | Save | Cancel |

Two fields have been added to this window to support Real Estate Associations; the **Association ID** and the **Bank ID** fields.

**Association ID**: Use this field to input the Realtor ID for the distribution set up. In the example above, the local dues are being set up for the Local Association of Realtors. After it is saved, an additional charge code will need to be added for the State and National associations. Each of their Realtor IDs should be added respectively in their Association ID fields. This ensures the funds will be distributed accordingly to NDRS as specified.

**Bank ID**: Select the the **Bank ID** of each association that will be used from the **Bank ID** drop-down menu. The values listed in this drop-down menu are obtained from the list of Banks that have been previously set up. If the Bank IDs don't display, set them up following the steps outlined in the **Setting Up Banks for Multi-Cash Accounts**.

For each association to which to distribute dues, create a corresponding Charge Code with a Realtor ID and Bank IDs selected as described above. Using the Local, State, and National examples, the Charge Codes in Accounting setup would eventually look similar to the image below.

| Accounting                           |                                                          |                                                                |                         |                     |
|--------------------------------------|----------------------------------------------------------|----------------------------------------------------------------|-------------------------|---------------------|
| Account Information                  |                                                          |                                                                |                         |                     |
| Payment Processing Setup             |                                                          |                                                                |                         |                     |
| Payment Methods                      |                                                          |                                                                |                         |                     |
| <ul> <li>Invoice Messages</li> </ul> |                                                          |                                                                |                         |                     |
| Bank and Asset Cash                  |                                                          |                                                                |                         |                     |
| Charge Codes                         |                                                          |                                                                |                         |                     |
| Charge codes are used to track acc   | punting transactions for orders invoices and payments Du | ring product setup, you will need to select a charge code as f | the default charge code |                     |
| Code                                 | Description                                              | Category                                                       | Revenue Account         | Accounts Receivable |
| Application                          | Application Fee                                          | Merchandise                                                    | 40001234                | 1100000             |
| 🕑 💌 Bundle                           | Bundle Charge                                            | Miscellaneous                                                  |                         |                     |
| 🗹 💌 Dues                             | Purchasing Membership Dues Items                         | Dues                                                           | 4000100                 | 1100000             |
| 🕑 😰 Event                            | Registering for Event & Sessions                         | Events                                                         | 4000200                 | 1100000             |
| 🗹 💌 General                          | Purchasing Any Item                                      | Miscellaneous                                                  | 4000000                 | 1100000             |
| 🗹 💌 Late Fee                         | Late Fee                                                 | Dues                                                           | 4000120                 | 4000150             |
| 🗹 💌 Local Dues                       | Local Dues                                               | Dues                                                           | 4000100                 | 1100000             |
| 🛛 🔀 Merchandise                      | Purchasing Merchandise Items                             | Merchandise                                                    | 4000400                 | 1100000             |
| 🗹 💌 Miscellaneous                    | Purchasing Miscellaneous Items                           | Events                                                         | 4000600                 | 1100000             |
| 🕑 💌 National Dues                    | National Dues                                            | Dues                                                           | 4000100                 | 1100000             |
| Publications                         | Purchasing Publications Items                            | Merchandise                                                    | 4000500                 | 1100000             |
| 🕑 💌 Shipping                         | Shipping Charges                                         | Miscellaneous                                                  | 4000800                 | 1100000             |
| State Dues                           | State Dues                                               | Dues                                                           | 4000100                 | 1100000             |
| Subscription                         | Subscription Charge Code                                 | Subscriptions                                                  | 4000300                 | 1100000             |
| 🗹 🔯 Tax                              | Tax Charge                                               | Miscellaneous                                                  | 4000700                 | 1100000             |

When setting up charge codes, the NAR is always assigned Association ID 1. Since the NAR only has one bank, do not need to include a bank parameter for the Bank ID on the NAR charge code.

In addition, most state associations will also only have one bank and will not need a Bank ID assigned (as the default Bank ID will suffice.) However, it is still important for the local associations to check with NAR to confirm that their state only has one Bank ID. In cases where states have multiple Bank IDs assigned, the local associations should check with the state association to determine to which Bank ID the state would like the membership funds directed.

Note: When a specific Bank ID is not supplied when setting up a charge code, funds collected from that charge code will be directed to the default Bank ID for that association.

Once the Charge Code is set up correctly, they are easily distributed.

#### To distribute your dues automatically:

- 1. Go to the **Member Type** profile.
- 2. On the **Dues Rate** tab, click the **Add** link to add dues.
- Complete the dues information by creating a name and price; however, notice that the Charge Code drop-down allows selecting only one at first when distributing dues. For now, select only one of the Charge Codes created and click Save.
- 4. Edit the Dues Rate to distribute dues to the rest of the Charge Codes created.
- 5. Click the **Edit** button and notice the **Fee Distribution Information** section, seen below. Using this section, break down how much of the fee should go to each association's charge code which is tied directly to NDRS through the IDs set up.

| You can distribute Member and Non-<br>distribution/charge code is required. | Member fees by selectin<br>. You can also specify ( | ng a distribution charge<br>distribution priorities us | code and adding the a<br>ed for partial payments | ppropriate fee. One pr<br>5 |
|-----------------------------------------------------------------------------|-----------------------------------------------------|--------------------------------------------------------|--------------------------------------------------|-----------------------------|
| <sup>R</sup> Charge Code:                                                   |                                                     | Renewing Member:                                       | R New Member:                                    | Distribution Prior          |
| National Dues                                                               | -                                                   | 1,000.00                                               | 2,000.00                                         | 1                           |
| State Dues                                                                  | •                                                   | 200.00                                                 | 500.00                                           | 2                           |
| Local Dues                                                                  | •                                                   | 75.00                                                  | 100.00                                           | 3                           |
|                                                                             | •                                                   |                                                        |                                                  |                             |
|                                                                             | -                                                   |                                                        |                                                  |                             |

6. Use the drop-down menus in the Fee Distribution Information section to distribute the dues rate. The totals must not exceed the total seen in the Member Fee fields in the Fee Information section. Set a Distribution Priority to receive partial payments and to dictate which association receives priority.

Using the combination of **Accounting Charge Code** set-up and **Member Type** set-up ensures that data is sent accurately to NDRS and that the General Ledger reconciles efficiently as well because codes are clearly labeled.

#### **Setting Up Products for Ecommerce Distribution**

In addition to membership dues, all other product types sold from a netFORUM Pro for Real Estate Associations entity can be distributed to multiple banks. The setup process for enabling other products for distribution is nearly identical to the steps listed in Setting Up Charge Codes for Automatic Dues Distribution.

#### To enable a product for ecommerce distribution:

- 1. Complete the steps listed for "Setting up Charge Codes for Automatic Dues Distribution" (page 31).
- 2. Hover over the **Modules** tab located along the top navigation bar and click **Administration**.
- 3. Click the Merchandise menu item located on the left and click the Add Merchandise link.

| abila.       | 🔹 Modules 👻        | 💄 Contacts 🔻                                               | ★ Favorites ▼                                                |                            | ٩                                                         | Search         |             | 0         |          | Dan Fierro 🔻       |
|--------------|--------------------|------------------------------------------------------------|--------------------------------------------------------------|----------------------------|-----------------------------------------------------------|----------------|-------------|-----------|----------|--------------------|
| ADMINISTRA   | ATION » Overview » | Overview And Set Up                                        |                                                              |                            |                                                           |                |             | Dulles Ar | ea Assoc | iation Of REALTORS |
| OVERVIEW     | ~                  |                                                            |                                                              |                            |                                                           |                |             |           |          |                    |
| USER MANA    | GEMENT ~           | Administration                                             | n / Overview                                                 |                            |                                                           |                |             |           |          |                    |
| MEMBER TY    | PES v              | Configure netFORUI<br>including multiple me                | A to meet the unique needs of<br>mbership types and fees for | of your org<br>individuals | anization. Set up and manage ass<br>and organizations.    | ociation speci | fic functio | nality    |          |                    |
| MERCHANDI    | SE ^               | Launch Dashb                                               | oard                                                         |                            |                                                           |                |             |           |          |                    |
| Find Mercha  | ndise              | Manage Your                                                | System Set Up Infor                                          | rmation                    |                                                           |                |             |           |          |                    |
| List Merchar | ndise              | Add a Member                                               | Гуре                                                         | 0                          | Add a Subscription Item                                   | C              | Image       | Gallery   |          |                    |
| Add Mercha   | ndise              | <ul> <li>Find Member Ty</li> <li>Add Merchandia</li> </ul> | rpes<br>se and Publication Item                              | 0                          | Find Subscription Items<br>Add a Miscellaneous Product It | tem            | Mainta      | ain Users |          |                    |
| Merchandise  | e Setup Wizard     | Find Merchandi                                             | se and Publication Items                                     | 0                          | Find Miscellaneous Product Ite                            | ms             |             |           |          |                    |
| Show Currer  | nt Merchandise     | Setup Shipping                                             | Methods                                                      | 0                          | Setup Taxes                                               |                |             |           |          |                    |
| SUBSCRIPTI   | on v               | Watch Train                                                | ng Videos                                                    |                            |                                                           |                |             |           |          |                    |
| MISCELLAN    | EOUS ~             | Administration                                             | System Options                                               |                            |                                                           |                |             |           |          |                    |

- 5. Complete the steps for adding new merchandise as outlined in the Setting Up Merchandise help topic.
- 6. Click the **Distributed Product** checkbox.

| Merchandis                             | e Information                                          |                                                            |                                                     |                              |                     |
|----------------------------------------|--------------------------------------------------------|------------------------------------------------------------|-----------------------------------------------------|------------------------------|---------------------|
| R Product Code:                        | MLSApp2                                                | Product List Order:                                        | 0                                                   |                              |                     |
| R Product Name:                        | MLS App for Android                                    | Phones                                                     |                                                     |                              |                     |
| Description:                           |                                                        |                                                            |                                                     |                              |                     |
| Category:                              | MLS                                                    | -                                                          |                                                     | Part Number:                 |                     |
| Weight:                                |                                                        | lbs                                                        |                                                     | ISBN:                        |                     |
|                                        | Taxable                                                |                                                            |                                                     |                              | Distributed Product |
|                                        | Track Inventory                                        |                                                            |                                                     | Qty on Hand:                 |                     |
|                                        | Available for Me                                       | embers Only                                                |                                                     |                              |                     |
| Keywords:                              | keywords are used for s                                | earching - separate each k<br>none                         | eyword by a comma ',                                |                              |                     |
|                                        |                                                        |                                                            |                                                     |                              |                     |
| Merchandis                             | e Availability fo                                      | or Sale                                                    |                                                     |                              |                     |
| The merchandise v<br>as New and Featur | will only be available for<br>red Product dates are us | sale within the dates below<br>ed to highlight this mercha | v and if the Inactive ch<br>indise item at the time | neck box is not c<br>of sale | hecked The Show     |
|                                        | Inactive                                               | Available From:                                            | 08/02/2011                                          | To:                          |                     |
|                                        |                                                        | Show as New From:                                          |                                                     | To:                          |                     |
|                                        |                                                        | Featured Product From:                                     |                                                     | To:                          |                     |
| Online Infor                           | mation                                                 |                                                            |                                                     | <u> </u>                     |                     |
| This merchandise                       | product will be available                              | for sale online between th                                 | e dates below if the S                              | ell Online check             | box is checked      |
|                                        | Sell Online                                            | Sell Online From:                                          | 08/02/2011                                          | To:                          |                     |

Clicking this checkbox will enable this product to have its fees distributed among the various bank accounts set up earlier.

In addition, if the fees for this product will be credited to any bank account **other than the default** bank account set up for this entity, check the **Distributed Product** checkbox. Failing to check this checkbox will automatically deposit all of the fees collected for this product in the default bank account.

7. After all of the information needed for the new product is entered, click the **Save** button.

This will open the product profile page for the newly created product.

8. Mouse over the **Actions** icon to expand the **Actions** fly-out menu.

| LS App for Android Phones              | A                                         | ctions                   |
|----------------------------------------|-------------------------------------------|--------------------------|
| Merchandise Information                | List Order: 0                             | Add Prices               |
| Product Code: MLSApp2                  | Members Only? No                          | Add Educational Credit   |
| Description:                           | <u> </u>                                  | Copy Merchandise         |
| Category: MLS                          | Part Number:                              | NOT                      |
| Weight:                                | ISBN:                                     |                          |
| Taxable? No                            | Shippable? Yes                            |                          |
| Track Inventory? No                    | Qty on Hand/Available: 0 0                | Online & Additional Info |
| Merchandise Availability for Sale      | Setup Demographic     Design Demographics | Sell Online: Yes         |
| Merchandise Available From: 08/02/2011 | To:                                       | Sell From: 08/02/2011    |
| Show as New From:                      | To:                                       | Sell To:                 |
| Featured Product From:                 | To:                                       | Shopping Text Info       |

- 9. Click the Add Prices option.
- 10. Complete the steps outlined in the Adding a Price for Merchandise help topic.
- 11. Expand the **Charge Code** drop-down menu next to the **Distribution #1** field to see a list of charge codes available for distribution.

| MLS App for A          | 1005    |                    |
|------------------------|---------|--------------------|
|                        | 1011    |                    |
| Morobandino - Price    | 1012    |                    |
| merchandise - Price    | 1013    |                    |
| R Price Code:          | 1014    | Andr               |
|                        | 1015    | 4                  |
| Member Price to Distri | 1016    | ute: 200.0         |
|                        | 1021 63 |                    |
|                        | 1022    |                    |
|                        | 1023    |                    |
|                        | 1024    |                    |
| Online Information     | 1025    |                    |
| Unline information     | 1026    |                    |
| Available Online?      | 1027    | 08/0               |
|                        | 1028    |                    |
| Distribution Informa   | 1029    |                    |
| Very energiated budget | 1030    | -                  |
| specifying the distri  | 1031    | charge code and    |
| speenjing the distri   | 1032    | asea for partial [ |
| The sum of distribut   | 1033    | nd the             |
| sum of distributed I   | 1034    | ce                 |
|                        | 1035    |                    |
| Distribution #1        | 1036    |                    |
| Charlow Coll #1.       | 1037    |                    |
| Distribution #2:       | 1038 -  |                    |
| 1                      |         | 1                  |

This list will display a list of the charge codes set up during Step 1 of this process.

**Tip:** Associate a Bank ID to the selected charge code in order for the correct bank distribution to

occur. Review "Setting up Charge Codes for Automatic Dues Distribution" (page 31) for full details.

- 12. Select the desired charge code for **Distribution #1**.
- 13. Continue to repeat steps 11 and 12 for each distribution you wish to enable for this product.

When selecting a **Charge Code**, a corresponding **Member** and **Non-Member** price distribution field will appear, along with a **Distribution Priority** drop-down for each.

14. Enter the portion of the total price for both the **Member** and **Non-Member** prices for distribution to each charge code.

------

**Tip:** The sum of the price distributions in the **Member** column and **Non-Member** column must equal the total price for that price classification. For example, if your **MemberPrice to Distribute** (price) for this product is \$100.00, the sum of all the **Member** distributions you allot must equal \$100.00.

| MLS App for An                          | droid Phones                                  | 3                                                                      |                    |               |                        |
|-----------------------------------------|-----------------------------------------------|------------------------------------------------------------------------|--------------------|---------------|------------------------|
| Merchandise - Price D                   | )istribution Inform                           | ation                                                                  |                    |               |                        |
| R Price Code:                           | AppAndroid                                    | R Price Name:                                                          | Android            | App Price     |                        |
| Member Price to Distribu                | ute: 100.00                                   | Non-Member Price to                                                    | Distribute: 200.00 |               | Default Price          |
| Online Information<br>Available Online? |                                               | Available Starting:                                                    | 08/03/20           | 11 📷 To:      | iii)                   |
| Distribution Information                | on                                            |                                                                        |                    |               |                        |
| You can distribute Mer                  | nber and Non-Member                           | prices by selecting a distribution                                     | charge code and    | nents         |                        |
| The sum of distributed No               | Member prices need to<br>n-Member prices need | to equal the total Member price, a<br>to equal the total Non-Member pr | nd the<br>ice      |               |                        |
| CI                                      | narge Code                                    |                                                                        | R Member:          | R Non-Member: | Distribution Priority: |
| Distribution #1: 1                      | 025                                           | -                                                                      | 50.00              | 80.00         | 1 💌 👝                  |
| Distribution #2: 1                      | 026                                           | -                                                                      | 25.00              | 80.00         | 2 -                    |
| Distribution #3:                        | 034                                           | •                                                                      | 25.00              | 40.00         | 3 🗸 🌙                  |
| Distribution #4:                        |                                               | -                                                                      |                    |               |                        |
| Distribution #5:                        |                                               |                                                                        | Ì                  |               |                        |

Notice in the screenshot above that the distributed prices in the **Member** column and **Non-Member** column total their respective (**Member Price to Distribute** and **Non-Member Price to Distribute**) values set earlier on the form.

- 15. Expand the **DistributionPriority** drop-down menu next to each **Distribution** option and choose the priority for each.
- 16. Click the **Save** button.

**Tip:** Remember, leaving the **Distributed Product** checkbox unchecked will apply 100% of the fees for the product to the default bank account for the entity.

### **QuickBooks for Realtors**

The Realtor version of the QuickBooks export allows certain charge codes to be excluded from a general QuickBooks export. This is particularly useful for those charge codes where an association is collecting the money but distributing it through the NRDS ecommerce bank IDs to NAR and the state association.

To use the Realtor version of the QuickBooks export, the **Batchexportformat** system option must be set to **QuickbooksRealtor**.

| BatchExportForm      | nat Edit                                                                                                    |
|----------------------|----------------------------------------------------------------------------------------------------|
| Option Description:  | This option allows you to select the format for exporting a batch. It is set up during implementation, based on the<br>accounting package being used. |
| System Option Value: | QuickBooksRealtor                                                                                                    |
| Original Value:      | QuickBooks                                                                                                    |

Setting this value for this system option enables excluding charge codes selected from a QuickBooks export.

#### To use the QuickBooks for Realtors feature:

- 1. Set the **BatchExportFormat** system option value to **QuickBooksRealtor**.
- 2. Hover over the **Modules** tab located along the top navigation bar and click **Accounting** to open the **Accounting Overview** page.
- 3. Click the **Setup** hyperlink to open the **Accounting Setup** page.

| abila.                       | 🏇 Module                                                                        | s 🔹          | ▲ Contacts ▼                            | ★ Favorites ▼     |                |               | Q. 8 | Search                                  |            | 0           | Ē  | Dan Fierro 🔻 |
|------------------------------|---------------------------------------------------------------------------------|--------------|-----------------------------------------|-------------------|----------------|---------------|------|-----------------------------------------|------------|-------------|----|--------------|
| ACCOUNTIN                    | ACCOUNTING » Overview » Overview And Set Up Dulles Area Association Of REALTORS |              |                                         |                   |                |               |      |                                         |            |             |    |              |
| OVERVIEW<br>FINANCIALS       |                                                                                 | ~<br>~       | Accounting Overview                     |                   |                |               |      |                                         |            |             |    |              |
| PURCHASES                    |                                                                                 |              |                                         |                   |                |               |      |                                         |            |             |    |              |
| FINANCIALS                   | ACTIONS                                                                         | ~            | Managing Your<br>Find Open Orde         | Accounting-Relate | d Informa<br>o | Go Shopping   | 0    | Find Re                                 | funds      |             |    |              |
| MEMBERSHI                    | IP ACTIONS                                                                      | ~            | Find Invoices                           |                   | 0              | Add a Payment | 0    | Find Me                                 | erchandise | e Fulfillme | nt |              |
| SUBSCRIPTI                   | SUBSCRIPTION ACTIONS $\sim$                                                     |              | Find Orders/Invoices via Confirmation # |                   | Find Payments  |               | 0    | Find Subscription Fulfillment     Setup |            |             |    |              |
| MISCELLANEOUS ACTIONS $\lor$ |                                                                                 | Watch Traini | ng Videos                               |                   |                |               |      |                                         |            |             |    |              |
| BATCH                        |                                                                                 | ~            |                                         |                   |                |               |      |                                         |            |             |    |              |
| LOCKBOX                      |                                                                                 | ~            | Accounting Sy                           | stem Options      |                |               |      |                                         |            |             |    |              |

- 4. Expand the **Charge Codes** child form and locate the first charge code you wish to exclude from your GL export.
- 5. Click the **Edit** icon next to that charge code to open the **Charge Code** Information pop-up window.
- 6. Click the **Exclude from GL Export?** check box.

| Charge Code Information                                                                                                    |                         |                    |        |  |  |  |  |  |
|----------------------------------------------------------------------------------------------------|-------------------------|--------------------|--------|--|--|--|--|--|
| A/R Account for Charge Category of Discounts is a placeholder A/R Account. Actual A/R<br>account for discount code will be pulled from the affiliated product to the discount code. |                         |                    |        |  |  |  |  |  |
| R Charge Code:                                                                                                    | Dues                    | R Charge Category: | Dues 💌 |  |  |  |  |  |
| R Description:                                                                                                    | Purchasing Membership [ |                    |        |  |  |  |  |  |
| Revenue Account:                                                                                                    |                         |                    |        |  |  |  |  |  |
| R A/R Account:                                                                                                    | 1100000                 |                    |        |  |  |  |  |  |
| Bank/Cash Account                                                                                                    |                         |                    |        |  |  |  |  |  |
|                                                                                                    |                         |                    |        |  |  |  |  |  |
| Record Information Save Mode: Update                                                                                                    |                         |                    |        |  |  |  |  |  |
| Created: dprodehi-11/12/2004<br>Updated: dadou123-3/13/2013 Save Delete Cancel                                                                                                    |                         |                    |        |  |  |  |  |  |

- 7. Click the **Save** button. Going forward, this charge code will be excluded from all GL Exports, however it will still exist in the netFORUM Pro ledger history on the batch profile.
- 8. To view the ledger history, open a batch profile and expand the **General Ledger Details** child form which is nested under the **GL Details** tab.

| GL Summary GL Details Transactions Users Batch Conflicts |            |              |      |                 |        |          |   |  |  |
|----------------------------------------------------------|------------|--------------|------|-----------------|--------|----------|---|--|--|
| T 🗇 General Ledger Details                               |            |              |      |                 |        |          |   |  |  |
| Debit and Credit Entries<br>1 2 3 4                      |            |              |      |                 |        |          |   |  |  |
| GL Account Number                                        | Trx Date   | Trx Time(ET) | Type | Credit or Debit | Amount |          |   |  |  |
| 1100000                                                  | 12/10/2012 | 08:53:24     | Ar   | D               | 20.00  | Excluded |   |  |  |
| 1100000                                                  | 11/30/2012 | 10:28:36     | Ar   | D               | 15.00  |          |   |  |  |
| 1100000                                                  | 12/6/2012  | 10:16:38     | Ar   | D               | 50.00  | Excluded | 4 |  |  |
| 1100000                                                  | 12/7/2012  | 09:16:34     | Ar   | D               | 30.00  | Excluded |   |  |  |
| 1100000                                                  | 12/12/2012 | 12:15:56     | Ar   | D               | 20.00  | Excluded |   |  |  |
| 1100000                                                  | 12/7/2012  | 09:13:29     | Ar   | D               | 10.00  |          |   |  |  |
| 1100000                                                  | 11/21/2012 | 11:50:03     | Ar   | D               | 13.75  | Excluded | - |  |  |
| 1100000                                                  | 11/29/2012 | 13:29:03     | Ar   | D               | 50.00  |          |   |  |  |
| 1100000                                                  | 11/29/2012 | 11:21:46     | Ar   | D               | 30.00  |          |   |  |  |
| 1100000                                                  | 12/7/2012  | 09:13:26     | Ar   | D               | 2.50   | Excluded |   |  |  |

Those charge codes that have been excluded from the GL Export will have **Excluded** listed in the farright column on the General Ledger Details child form.

To include those charge codes in the GL Export that have previously been excluded, simply edit that charge code (following the steps listed above) and deselect the **Exclude from GL Export?** check box. This will include that charge code in the next GL Export as well as remove the **Excluded** tag from its line item on the General Ledger Details child form.

Quickbooks for Realtors works for both manual and automatic batches, however the batch must be processed first.

# **Memberships and Subscriptions**

Memberships and subscriptions are managed with:

- "Supplemental Memberships" (page 41)
- "Membership Status Updates" (page 44)
- "Recurring Membership Renewals" (page 47)
- "Viewing Additional Details for Memberships on eWeb My Transactions" (page 52)
- "Promoting a Subscription" (page 53)
- "Subscription and Subscription Status Price Qualifiers" (page 54)

## **Supplemental Memberships**

Supplemental memberships (also known as secondary memberships) are those memberships that members hold in local realtor associations that are different than their primary board. These supplemental memberships are attached to their individual profiles in NRDS, but are not managed by an association. netFORUM Pro for Real Estate Associations has the capability to manage this data at the time of entity creation. A Data Import Specialist will convert the supplemental membership data into this supplemental membership form.

Supplemental membership data will also be updated via the NRDS data transfer. The rules for pulling the supplemental membership data are based on the NAR's point of entry rules. This data is **only available inside** netFORUM Pro for Real Estate Associations and **is not** displayed on the eWeb site in the Membership area.

In addition, when a realtor purchases a membership and their Primary Board ID is different from the Entity Realtor ID it is categorized as a supplemental membership. Once this supplemental membership is purchased, netFORUM Pro for Real Estate Associations will push this new supplemental membership data to NRDS. Once it is pushed to NRDS, it will be available in the NRDS pull queue.

#### To view the supplemental membership data for a member:

- 1. Hover over the **Modules** tab located along the top navigation bar and click **CRM**.
- 2. Click the **Individuals** menu item on the left and click the **Find Individuals** link or click the **Find Individuals** link on the main page.

| abila.        | 🔹 Modules 🔻            | 💄 Contacts 👻                                                                    | ★ Favorites 🔹                                                        |                                            | Q Search                                                                        | 0                            |                              | Dan Fierro 👻               |
|---------------|------------------------|---------------------------------------------------------------------------------|----------------------------------------------------------------------|--------------------------------------------|---------------------------------------------------------------------------------|------------------------------|------------------------------|----------------------------|
| CRM » O       | verview » Overview And | d Set Up                                                                        |                                                                      |                                            |                                                                                 | Dulle                        | es Area Ass                  | ociation Of REALTORS       |
| OVERVIEW      | ~                      |                                                                                 |                                                                      |                                            |                                                                                 |                              |                              |                            |
| HOME          | ~                      | CRM / Overview                                                                  |                                                                      |                                            |                                                                                 |                              |                              |                            |
| INDIVIDUAL    | s ^                    | CRM-More than just a me<br>including prospects and v<br>view of members and pro | mbership database, the CRM<br>endors. With a customer-serv<br>spects | I module manages a<br>ice focus, the CRM r | Il interactions with the individuals and<br>module aggregates data from the ent | organizatior<br>re system fo | is you do bu<br>r a complete | siness with,<br>360 degree |
| Find Individu | lais                   | Launch Dashboard                                                                | 1                                                                    |                                            |                                                                                 |                              |                              |                            |
| Add Individu  | als                    | Managing Your C                                                                 | ustomer Information                                                  | i -                                        |                                                                                 |                              |                              |                            |
| Find Historic | al Activity            | Add an Individual                                                               | <ul> <li>Go Sho</li> </ul>                                           | opping                                     | CRM Setup Wiza                                                                  | rd                           |                              |                            |
| Setup Demo    | graphics               | • Find Individuals                                                              | Add a                                                                | Payment                                    |                                                                                 |                              |                              |                            |
| Design Dem    | ographics              | <ul> <li>Find Organizations</li> </ul>                                          | Realton                                                              | r Lookup/Transfer                          |                                                                                 |                              |                              |                            |
| Setup Direct  | ory                    | Merge and Purge                                                                 |                                                                      |                                            |                                                                                 |                              |                              |                            |
| ORGANIZAT     | ION S ~                | Watch Training                                                                  | Videos                                                               |                                            |                                                                                 |                              |                              |                            |
| PURCHASES     | ; v                    | · · · · · · · · · · · · · · · · · · ·                                           |                                                                      |                                            |                                                                                 |                              |                              |                            |
| COMMITTEE     | ACTIONS ~              | CRM System Option                                                               | DNS                                                                  |                                            |                                                                                 |                              |                              |                            |
| FINANCIAL     | ACTIONS                |                                                                                 |                                                                      |                                            |                                                                                 |                              |                              |                            |

- 3. Search for the member whose data is to be examined.
- 4. Open that members profile by clicking on their hyperlinked name in the search results list.

| ſ | Lis<br>1 | t - Individual | (1 to 2 from 2 | ! records) |                              | Select Mode? repo | rts:                 | V ta o 🗄 🕯 🐨 🗗           |
|---|----------|----------------|----------------|------------|------------------------------|-------------------|----------------------|--------------------------|
| L |          | Individual ID  | Last Name      | First Name | Individual Organization Name | Individual Member | PriAddr Address      | PriAddr City, State, Zip |
| I | +        | 558500439      | Ferguson       | John       | Event/Ed Non-Member          | ¥                 |                      | Richmond, VA 23231       |
| l | +        | 558505775      | Markowitz      | Nancy 🧲    | ent/Ed Non-Member            | <b>v</b>          | 9511 Georgetown Pike | Great Falls, VA 22066    |

- 5. Click on the **Memberships** tab located below basic member information section of the profile form.
- 6. Expand the **Supplemental** section by clicking on the expand icon.

| Ancy Markowitz                                                                                      |                                                                                                    | <b>N</b>           |
|----------------------------------------------------------------------------------------------------|----------------------------------------------------------------------------------------------------|--------------------|
| Address Information<br>Nancy Markowitz<br>9511 Georgetown Pike<br>Great Falls, VA 22066<br>*' Type: | Primary Membership Information Member: Yes Type: Realtor Status: Join Date: 06/01/2007 NAR II Effective Date: 10/10/2008 Expire Date: 12/31/2009 | EDIT.              |
| Customer #: 558505775 > Addresses                                                                   | C Linked Information<br>Primary Org: event/ed non-mem                                                                                            | ▶ <u>Go To Orq</u> |
| Home: (336) 315-2267                                                                                |                                                                                                    |                    |
|                                                                                                    | Other Contact Information                                                                                                    |                    |
| PE Homes                                                                                            | 요 Home Fax:                                                                                                    |                    |
| S Work:                                                                                             | 凸 Work Fax:                                                                                                    |                    |
| - 101                                                                                               | ✿ URL:                                                                                                    |                    |
|                                                                                                    | Login Options                                                                                                    | Upload/Edit Image  |
| Shopping Add Payment Summary                                                                        | Fulfill Merchandise                                                                                                    | E-Mail<br>History  |
| Membership Relations Purchases Subscriptions Activities                                             | Certs Awards Notes Other Corr. Mer                                                                                                    | ged Info Log       |
| Membership                                                                                          |                                                                                                    | <b>=</b>           |
| Dues Orders                                                                                         |                                                                                                    | Ē                  |
| 🔊 🗆 Supplemental                                                                                    |                                                                                                    |                    |
| Supplemental Memberships<br>Association Office Real Estate License Mem                              | her Type Member Status                                                                                                    | Join Date          |
| There are no results to display.                                                                    |                                                                                                    |                    |
| 🗵 🗆 Membership Log                                                                                  |                                                                                                    | <b>•</b>           |
| Membership History From National                                                                    |                                                                                                    |                    |
| 🗑 🗖 Membership Flowdown                                                                             |                                                                                                    |                    |

Expanding the **Supplemental** section will list all of the supplemental memberships held for the individual being examined. However, as said previously, **this information is only visible within netFORUM Pro for Real Estate Associations and will not be visible in the Membership section of the eWeb site**.

### **Membership Status Updates**

netFORUM Pro for Real Estate Associations allows iWeb users to update the status of a realtor's Primary Board membership and have that membership transfer to their NAR Board membership status. However, in order for this status update to take place, both the **Primary Board ID** and the **EntityRealtor ID** must match.

Member status can also be updated as part of a batch process.

To update the membership status for both the Primary Membership and the Primary NAR Board, assuming the Primary Board ID and the Entity Realtor ID match, complete the following steps:

- 1. Login to netFORUM Pro for Real Estate Associations.
- 2. Hover over the **Modules** tab located along the top navigation bar and click **CRM**.
- 3. Click the **Individuals** menu item on the left and click the **Find Individuals** link or click the **Find Individuals** link on the main page.

| abila.        | 🏇 Module         | s 🔻      | 👤 Contacts 🔻                                                                      | ★ Favorites ▼                                                        | (                                                                  | Search                                                        | 0                                      | Dan Fierro                               | o 🕶  |
|---------------|------------------|----------|-----------------------------------------------------------------------------------|----------------------------------------------------------------------|--------------------------------------------------------------------|---------------------------------------------------------------|----------------------------------------|------------------------------------------|------|
| CRM » Ov      | verview » Overvi | ew And S | Set Up                                                                            |                                                                      |                                                                    |                                                               | Dulles Are                             | ea Association Of REALT                  | TORS |
| OVERVIEW      |                  | ~        |                                                                                   |                                                                      |                                                                    |                                                               |                                        |                                          |      |
| HOME          |                  | ~        | CRM / Overview                                                                    |                                                                      |                                                                    |                                                               |                                        |                                          |      |
| INDIVIDUALS   | 5                | ^        | CRM-More than just a me<br>including prospects and ve<br>view of members and pros | mbership database, the CRN<br>endors. With a customer-serv<br>spects | I module manages all interaction<br>vice focus, the CRM module agg | ns with the individuals and o<br>regates data from the entire | erganizations you<br>e system for a co | u do business with,<br>mplete 360 degree |      |
| Find Individu | uals             |          | Launch Dashboard                                                                  |                                                                      |                                                                    |                                                               |                                        |                                          |      |
| Add Individu  | als              |          | Managing Your Cu                                                                  | ustomer Information                                                  | ı                                                                  |                                                               |                                        |                                          |      |
| Find Historic | al Activity      |          | Add an Individual                                                                 | Go Sho                                                               | opping                                                             | CRM Setup Wizard                                              | I                                      |                                          |      |
| Setup Demo    | graphics         |          | Find Individuals                                                                  | O Add a                                                              | Payment                                                            |                                                               |                                        |                                          |      |
| Design Dem    | ographics        |          | <ul> <li>Add an Organizatio</li> <li>Find Organizations</li> </ul>                | n Setup<br>O Realto                                                  | r Lookup/Transfer                                                  |                                                               |                                        |                                          |      |
| Setup Direct  | огу              |          | Merge and Purge                                                                   |                                                                      |                                                                    |                                                               |                                        |                                          |      |
| ORGANIZATI    | IONS             | ~        | Watch Training                                                                    | Videos                                                               |                                                                    |                                                               |                                        |                                          |      |
| PURCHASES     | 5                | ~        |                                                                                   |                                                                      |                                                                    |                                                               |                                        |                                          | _    |
| COMMITTEE     | ACTIONS          | ~        | CRM System Optic                                                                  | ons                                                                  |                                                                    |                                                               |                                        | 🛃 EDI                                    | т    |
|               |                  |          |                                                                                   |                                                                      |                                                                    |                                                               |                                        |                                          |      |

- 4. Locate a realtor whose status needs updating.
- 5. Open that realtor's profile page.
- 6. Click the **Edit** pencil button located in the realtor profile.

| abila. 🏇 Modul                                                                                                    | es 🔻                                                                                                    | 💄 Contacts 👻                                                   | ★ Favorites 🔹 |             |                                                                                                    | C               | Search          |  | 0                      | Dan Fierro 👻                  |  |
|----------------------------------------------------------------------------------------------------|----------------------------------------------------------------------------------------------------|----------------------------------------------------------------|---------------|-------------|----------------------------------------------------------------------------------------------------|-----------------|-----------------|--|------------------------|-------------------------------|--|
| CRM » Overview » Over                                                                                                    | view And S                                                                                                    | Set Up                                                         |               |             |                                                                                                    |                 |                 |  | Dulles Area Ass        | sociation Of REALTORS         |  |
| OVERVIEW                                                                                                    | ~                                                                                                    | Customize                                                      |               |             |                                                                                                    |                 |                 |  | <b>h</b>               | <ul> <li>(8 of 25)</li> </ul> |  |
| HOME<br>INDIVIDUALS                                                                                                    | ~                                                                                                    | • •                                                            | 🖌 John P Abel |             |                                                                                                    | Edit<br>Edit Na | ame and Address |  | -                      | EDIT DESIGN                   |  |
|                                                                                                    |                                                                                                    | Personal Info w/Image Good Descal Personal Information & Title |               |             | on & Title 📼                                                                                                    | Edit Pl         | hone and E-Mail |  |                        | EOT DESIGN                    |  |
| PURCHASES<br>COMMITTEE ACTIONS<br>FINANCIALS ACTIONS<br>MEMBERSHIP ACTIONS<br>SUBSCRIPTION ACTIONS<br>MISCELLANEOUS ACTIONS<br>SCHEDULED JOBS<br>CONTACT REQUEST | AltONS       Customer #:       8         SES       Customer #:       840011224         Image: Second Second |                                                                |               |             | : 840011224<br>bel<br>concast net<br>- 8610<br>- 601 Addresses<br>- 601 Addresses<br>- |                 |                 |  | 24<br>94<br>Properties |                               |  |
|                                                                                                    |                                                                                                    | Primary Realtor Info                                           | EOIT DESIG    | MLS Details |                                                                                                    | EDIT DESIGN     | 1               |  |                        |                               |  |
|                                                                                                    |                                                                                                    | NAR ID:                                                        | 840011224     | MLS Id:     |                                                                                                    |                 |                 |  |                        |                               |  |
|                                                                                                    |                                                                                                    | Individual Type:                                               | R             | MLS Status: |                                                                                                    |                 |                 |  |                        |                               |  |

Open the desired Edit menu item to get to the desired form. For the example below select **Edit Membership Info**.

5. Select the status to set for both the realtor's Primary Membership status and NAR Primary Board status from the **Member Status** drop-down menu.

| Scott Shaffer                  |                                         |  |  |  |  |  |  |  |
|--------------------------------|-----------------------------------------|--|--|--|--|--|--|--|
| Primary Membership Information |                                         |  |  |  |  |  |  |  |
| Customer Number:               | 003020 Do Not Renew                     |  |  |  |  |  |  |  |
| Member Flag                    |                                         |  |  |  |  |  |  |  |
| R Member Type:                 | Realtor                                 |  |  |  |  |  |  |  |
| Dues Rate:                     | ▼                                       |  |  |  |  |  |  |  |
| Member Status:                 | Inactive                                |  |  |  |  |  |  |  |
| Original Join Date:            | ed as ciation                           |  |  |  |  |  |  |  |
| Join Date:                     | Dropped Pr type                         |  |  |  |  |  |  |  |
| Rejoin Date:                   | Inactive ber was terminated             |  |  |  |  |  |  |  |
| Begin/Effective Date:          | - begin date of current membership term |  |  |  |  |  |  |  |
| Expire Date:                   | - end date of current membership term   |  |  |  |  |  |  |  |
|                                |                                         |  |  |  |  |  |  |  |
| Should Not Receive Benefits:   |                                         |  |  |  |  |  |  |  |
| Receives Benefits:             | No                                      |  |  |  |  |  |  |  |

- 6. Click the **Save** button. The **Member Status** for the realtor's Primary Membership updates and returns to the full realtor profile.
- 7. Click on the **Edit** button in the **Address Information** section of the Realtor Profile.
- 8. Scroll down to view the **NAR Status** field and notice it has been updated to match the **Primary Membership Status** set above.

| R | NAR ID:                 | 123456 |
|---|-------------------------|--------|
| R | Primary NAR State Code: | VA     |
| L | Primary NAR Board:      | •      |
| F | NAR Status:             | Active |
| L | NAR Status Date:        |        |
| L | Real Estate License:    |        |

Important: This status update will only occur if the Realtor ID AND the Primary Board ID match. If these do not match the Primary Membership status change will not affect the realtor's NAR Board status.

An easy way to see if these ID's match is to click the **Edit** button in the **Address Information** section of the Realtor Profile and look at the realtor's **Primary NAR Board ID**.

Then look at the full realtor profile and examine the **NAR ID** listed in the **Primary Membership Information** portion of the Realtor Profile to see the first four digits of that ID number matching the **Primary NAR Board ID**.

| Address Information                                                                             | Na        | Edit | Primary Mer                                                 | nbership Information                  | Edit     |
|-------------------------------------------------------------------------------------------------|-----------|------|-------------------------------------------------------------|---------------------------------------|----------|
| Scott Shaffer<br>BLUE RIDGE RESIDENTIAL, LLC<br>5826 Samet Dr. Ste. 105<br>High Point, NC 27265 |           |      | Member:<br>Type:<br>Status:<br>Join Date:<br>Terminate Date | No<br>Realtor<br>Active               |          |
| <sup>∲*</sup> Type:<br>Customer #: 003020                                                       | Addresses |      | Reason Code:<br>Original Join D                             | ate:                                  |          |
| NAR D: 123456 NAR Board:<br>Designation:<br>Phone & E-Mail Information                          | jظ        | Edit | Linked Infor<br>Primary Org:                                | mation<br>Blue Ridge Residential, LLC | ∍Go To C |

If those first four numbers do not match the **Primary NAR Board ID** examined earlier, this status update will only affect the realtor's Primary Membership and not their NAR Board Membership status.

#### **Updating Member Status Using a Batch Process**

Update several realtor's member statuses at once using the **Change MembershipStatus** batch process found in the **Actions** tab in the **CRM** module.

| Membership Sta                  | tus Change |                  |
|---------------------------------|------------|------------------|
| Expire From:                    | 11/01/2011 |                  |
| Expire Through:<br>Member Type: | Affiliate  |                  |
| Dues Rate:                      | -all- 💌    |                  |
| Current Member Status:          | Active 💌   |                  |
| New Member Status:              | Dropped 💌  |                  |
|                                 |            | Search Selection |

Running a batch (such as the example above) will process the member status for the list of individuals who are returned from this query whose **Primary Board ID** and the **EntityRealtor ID** match.

Those individuals whose **Primary Board ID** does not match the **EntityRealtor ID** will not have their statuses changed.

## **Recurring Membership Renewals**

Memberships can be set to be recurring when setting up a Member Type in netFORUM Pro for Realtors. This allows individuals to purchase a membership and select to have it automatically renew at the end of each membership period. In order to process a recurring membership, three steps must occur:

- The membership must be set to recurring
- The member must purchase the membership and authorize the recurring purchase/renewal
- The automatic renewal must be processed in netFORUM Pro.

Recurring renewals use NRDS E-Commerce as the payment processor.

#### Setting up the Member Type for Recurring Memberships

Before a membership can be purchased and set to automatically recur, it must be enabled to do so. To set up a **MemberType** to allow for recurring renewals, check the **AllowRecurringRenewal?** check

box.

Tip: The AllowAutoRenewRecurringBilling system option must be enabled in order to see the Allow

Recurring Renewal? check box. Contact Abila Support to have this system option enabled.

| R Member Type Code: | R Product List Order:                                                                                                    |
|---------------------|----------------------------------------------------------------------------------------------------|
| R Member Type Name: | REALTOR Primary Priority: 0                                                                                                    |
| Description:        | Realtor dues - includes SBAOR, CAR, and NAR with monthly proration                                                                    |
| R Customer Type:    | All  - Customer Type indicates if this Membership is valid                                                                            |
| Affiliate:          | for Individuals, Organizations or All (Both).                                                                                         |
|                     | Enter term between 1 and 60 months or click on life time membership check box.                                                        |
|                     | * Life Time Membership R Length of Membership Term: 12 V                                                                              |
|                     | ** Calendar Based     R Month to Start Term:                                                                                          |
|                     | T *** Prorate Dues Sell for next year after month:                                                                                    |
|                     | •***** Allow Benefits Flow Down Sell for next year after day:                                                                         |
| Grace Period:       | - Membership is dropped after number of days specified                                                                                |
| Member Type Status: | A - Status of new members of this type                                                                                                |
| R Percent Paid:     | 100  - Determines when to increment the membership term's end date If 0% is entered the end date will increment on any (first) nament |
|                     | keywords are used for searching - separate each keyword by a comma ','                                                                |
| Keywords:           | realtor, relator, membership, dues                                                                                                    |

Clicking this check box will present members who visit the Online Store to renew their membership with the option to select a check box that will automatically renew their membership without their interaction with the system.

| Payment Information                                                                                                    |                                                                                                    | Please enter your paym<br>When finishe | ent information below<br>ed, click "Next" button. |
|----------------------------------------------------------------------------------------------------|----------------------------------------------------------------------------------------------------|----------------------------------------|---------------------------------------------------|
| <sup>R</sup> Payment Method:                                                                                                    | redit Card                                                                                                    |                                        |                                                   |
| Credit Card - Enter Credit Ca<br>in the fields provided below:                                                                                   | rd information                                                                                                    |                                        |                                                   |
| Card Type:                                                                                                    | Visa 💌                                                                                                    |                                        |                                                   |
| <sup>R</sup> Credit/Debit:                                                                                                    | Credit                                                                                                    |                                        |                                                   |
| <sup>R</sup> Card Number:                                                                                                    | 41111111111111                                                                                                    | Order Summary:                         |                                                   |
| <sup>R</sup> Card Expiration Date:                                                                                                    | January(01) 💌 2013 💌                                                                                                    | Sub Total:                             | \$110.00                                          |
| R Cardholder's Name:                                                                                                    | Alejandro Abad                                                                                                    | Shipping:                              | + \$0.00                                          |
| RPayment Amount:                                                                                                    | \$110.00                                                                                                    | Tax:                                   | + \$0.00                                          |
| This membership allows recu<br>terms, check the box below a<br>upon expiration date of this m<br>your organization.<br>I Agree to Recurring Paym | Irring payments upon renewal. If you agree to these<br>and the credit card entered will be automatically billed<br>nembership. To cancel the recurring payment contact<br>nent Option | Grand Total                            | + \$0.00<br>= \$110.00                            |
| Alejandro Abad has \$185.9                                                                                                    | 92 available credit.                                                                                                    |                                        |                                                   |

However, only individuals who are current, active members of that member type and who are purchasing their renewal with a credit card will see this check box. Individuals will not see this check box when they are first purchasing a new membership - it is only visible upon renewal.)

#### Authorizing the Recurring Membership Renewal

Once the Member Type has been set up to allow for recurring renewals, any individual who meets the following criteria will have the option to enable their membership to automatically be renewed without their involvement:

- Must be a current, active member of that Member Type
- Must be purchasing their renewal with a credit card.

When an individual meets the above criteria and visits their site's Online Store to purchase a membership renewal they will be presented with the option to authorize a recurring payment for their membership renewals going forward - for this same Member Type.

| Payment Information                                                                                                 |                                                                                                    | Please enter your paym<br>When finishe | ent information below<br>d, click "Next" button. |
|----------------------------------------------------------------------------------------------------|----------------------------------------------------------------------------------------------------|----------------------------------------|--------------------------------------------------|
| <sup>R</sup> Payment Method:                                                                                        | Sredit Card                                                                                                    |                                        |                                                  |
| Credit Card - Enter Credit Ca<br>in the fields provided below:                                                      | rd information                                                                                                    |                                        |                                                  |
| Card Type:                                                                                                    | Visa 💌                                                                                                    |                                        |                                                  |
| <sup>R</sup> Credit/Debit:                                                                                          | Credit                                                                                                    |                                        |                                                  |
| <sup>R</sup> Card Number:                                                                                           | 41111111111111                                                                                                    | Order Summary:                         |                                                  |
| <sup>R</sup> Card Expiration Date:                                                                                  | January(01) 🔻 2013 💌                                                                                                    | Sub Total:                             | \$110.00                                         |
| R Cardholder's Name:                                                                                                | Alejandro Abad                                                                                                    | Shipping:                              | + \$0.00                                         |
| Payment Amount:                                                                                                    | \$110.00                                                                                                    | Tax:                                   | + \$0.00                                         |
| This membership allows recu<br>terms, check the box below a<br>upon expiration date of this m<br>your organization. | urring payments upon renewal. If you agree to these<br>and the credit card entered will be automatically billed<br>nembership. To cancel the recurring payment contact<br>nent Option | Grand Total                            | + \$0.00<br>= \$110.00                           |
| Alejandro Abad has \$185.                                                                                           | 92 available credit.                                                                                                    |                                        |                                                  |
| Apply from Credit:                                                                                                  |                                                                                                    |                                        |                                                  |

As long as the Member Type remains the same, this automatic renewal will continue regardless of the fees for that membership renewal. If at any time an individual wants or needs to cancel the automatic membership renewal they will need to contact their association.

#### **Processing the Automatic Membership Renewal**

Once Dues Orders are created through the membership renewal process, a second batch process must occur for those member types that allow recurring payments. The NRDS E-Commerce Profiles must also be processed so that the amounts that have paid in NRDS E-Commerce can be applied to the open Dues orders created to obtain that revenue.

To batch process NRDS E-Commerce Recurring Profiles:

- 1. Hover over the Modules tab in the top navigation bar. in the fly out menu, click **CRM**.
- 2. Expand the Membership Actions item and click Process Membership Renewals.

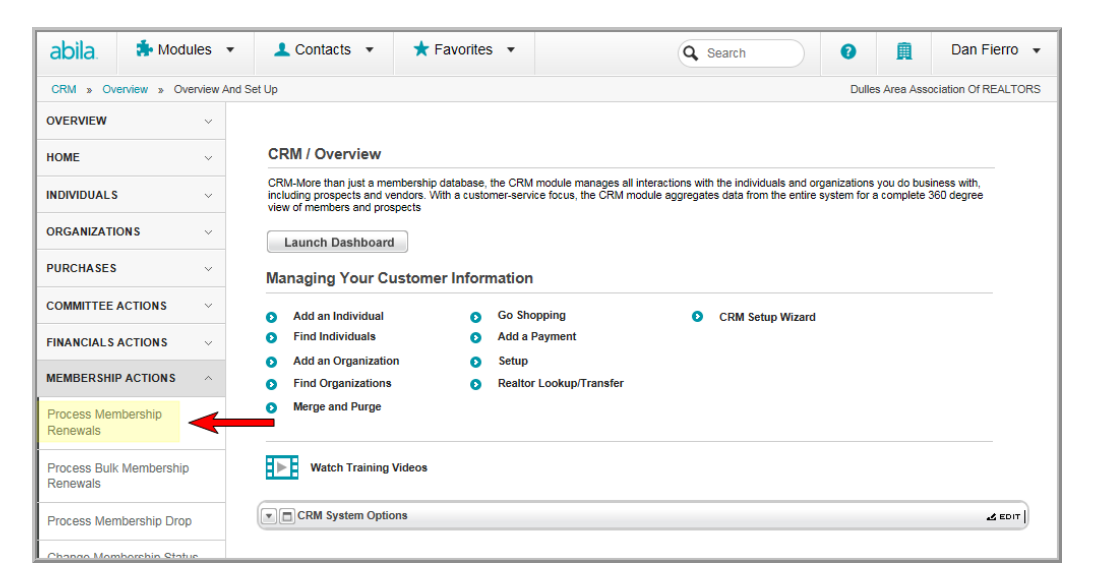

Complete the normal renewal process by clicking the **Process Membership Renewals** link to create the open Dues Orders.

**Tip:** In order to process the automatic membership renewal, a dues order must exist for that Member Type.

 Once the open Dues Orders have been created, expand the Financials Actions item and click Process Recurring Payment Profiles.

**Note:** If the **Process Recurring Payment Profiles** link is not available, contact Abila Support to have the system option activated.

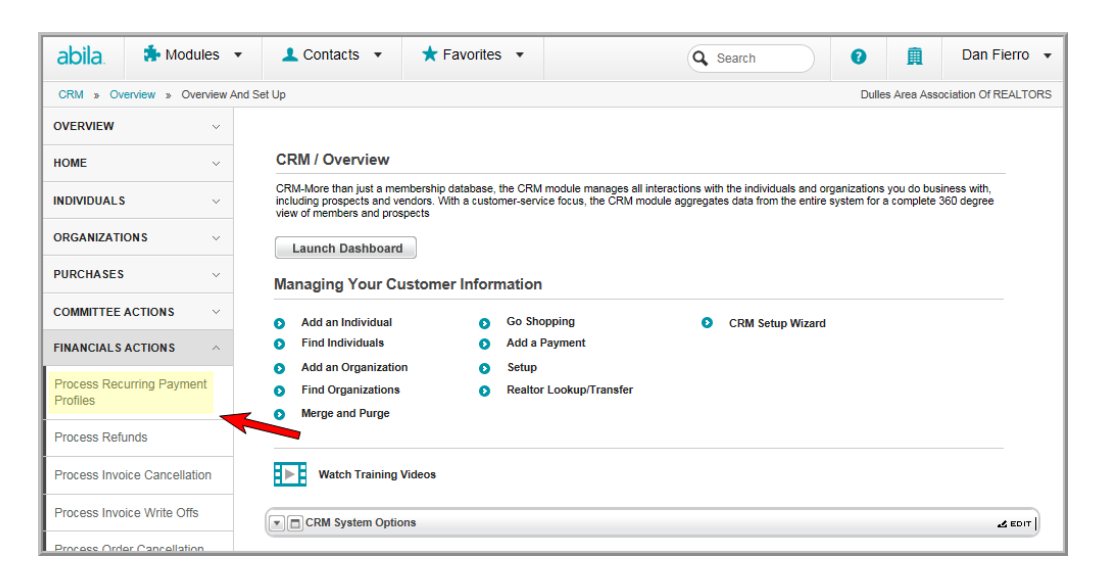

The Process Recurring Payments window appears.

To see a list of all profiles meeting a set of criteria, enter the desired criteria and click the **List Profiles** button.

5. Click the check box next to the profile to be processed in this batch.

| To update membersh<br>records.<br>Click "List Profiles".<br>Once profiles appear,<br>Selection" to get upda<br>when the customer ag<br>payment processor m<br>Next Payment Date:<br>Batch:<br>Auto Batch<br>From:<br>To:<br>Name<br>Abad Alejandro<br>Abad Alejandro<br>Abad Alejandro<br>Abad Alejandro<br>Abad Alejandro | curring Paymen                                                              | ts                                    |                                                       |                                        |                   |              |
|----------------------------------------------------------------------------------------------------|-----------------------------------------------------------------------------|---------------------------------------|-------------------------------------------------------|----------------------------------------|-------------------|--------------|
| Click "List Profiles",<br>Once profiles appear,<br>Selection" to get upda<br>When the customer ag<br>payment processor m<br>Next Payment Date:<br>Batch:<br>Auto Batch<br>From:<br>To:<br>Name<br>Abad Alejandro<br>Abad Alejandro<br>Abad Alejandro<br>Abad Alejandro                                                     | hip records with processed re                                               | curring payment                       | s enter the "Next Payme                               | ent Dates" for custo                   | omer              |              |
| Once profiles appear,<br>Selection" to get upda<br>NOTE: "Next Payment<br>when the customer ag<br>payment processor m<br>Next Payment Date:<br>Batch:<br>Auto Batch<br>From:<br>To:                                                                                                    |                                                                             |                                       |                                                       |                                        |                   |              |
| NOTE: "Next Paymen<br>when the customer ag<br>payment processor m<br>Next Payment Date:<br>Batch:<br>Auto Batch<br>From:<br>To:<br>Abad Alejandro<br>Abad Alejandro<br>Abad Alejandro<br>Abad Alejandro<br>Abad Alejandro                                                                                                  | ir, verify that customers with a<br>dated processed recurring pay           | check should be<br>ments from the     | processed. Click "Proc<br>payment processor.          | ess All" or "Proces                    | s                 |              |
| Next Payment Date:<br>Batch:<br>Auto Batch<br>From:<br>To:<br>7 Abad Alejandro<br>7 Abad Alejandro<br>7 Abad Alejandro<br>7 Abad Alejandro<br>7 Abad Alejandro                                                                                                    | ent Date" is equal to the memb<br>agreed to the recurring payme<br>manager. | ership expiration<br>nts process. Sta | n date plus one day of t<br>ff should not edit the "N | he membership sel<br>ext Payment Date" | ected<br>in the   |              |
| Auto Batch:<br>Auto Batch<br>From:<br>To:<br>Abad Alejandro<br>Abad Alejandro<br>Abad Alejandro<br>Abad Alejandro<br>Abad Alejandro                                                                                                    |                                                                             |                                       |                                                       |                                        |                   |              |
| Auto Batch rom: o: Name Abad Alejandro Abad Alejandro Abad Alejandro Abad Alejandro Abad Alejandro Abad Alejandro Abad Alejandro                                                                                                    |                                                                             |                                       |                                                       |                                        |                   |              |
| rom:<br>o:<br>Abad Alejandro<br>Abad Alejandro<br>Abad Alejandro<br>Abad Alejandro<br>Abad Alejandro<br>Abad Alejandro                                                                                                    |                                                                             |                                       |                                                       |                                        |                   |              |
| Fom:<br>To:<br>Abad Alejandro<br>Abad Alejandro<br>Abad Alejandro<br>Abad Alejandro<br>Abad Alejandro                                                                                                    |                                                                             | stants                                |                                                       |                                        |                   |              |
| fo:<br>Name<br>Abad Alejandro<br>Abad Alejandro<br>Abad Alejandro<br>Abad Alejandro<br>Abad Alejandro                                                                                                    | 01/01/2012                                                                  | 1000                                  |                                                       |                                        |                   |              |
| Name     Abad Alejandro     Abad Alejandro     Abad Alejandro     Abad Alejandro     Abad Alejandro     Abad Alejandro                                                                                                    | 12/31/2012                                                                  | plants                                |                                                       |                                        |                   |              |
| Name<br>Abad Alejandro<br>Abad Alejandro<br>Abad Alejandro<br>Abad Alejandro<br>Abad Alejandro                                                                                                    | 12/3/12012                                                                  | 1000                                  |                                                       |                                        |                   |              |
| Name Abad Alejandro Abad Alejandro Abad Alejandro Abad Alejandro Abad Alejandro Abad Alejandro                                                                                                    |                                                                             |                                       |                                                       | L                                      | ist Profiles Proc | ess All Exit |
| Abad Alejandro<br>Abad Alejandro<br>Abad Alejandro<br>Abad Alejandro<br>Abad Alejandro                                                                                                    | Profile ID                                                                  | Period                                | Payment Date                                          | Paid Amt                               | Last Processed    | Processed An |
| Abad Alejandro<br>Abad Alejandro<br>Abad Alejandro<br>Abad Alejandro                                                                                                    | 859000018                                                                   |                                       |                                                       |                                        | 04-26-2012        |              |
| Abad Alejandro<br>Abad Alejandro<br>Abad Alejandro                                                                                                    | 859000020                                                                   |                                       |                                                       |                                        | 04-26-2012        |              |
| Abad Alejandro<br>Abad Alejandro                                                                                                    | 859000022                                                                   |                                       |                                                       |                                        | 04-26-2012        |              |
| Abad Alejandro                                                                                                    | 859000024                                                                   | YEAR                                  | 03-30-2012                                            |                                        | 04-26-2012        | 110          |
|                                                                                                    | 859000028                                                                   |                                       |                                                       |                                        | 04-25-2012        |              |
| Abad Alejandro                                                                                                    | 859000032                                                                   | YEAR                                  | 04-02-2012                                            |                                        | 04-25-2012        | 110          |
|                                                                                                    |                                                                             |                                       |                                                       |                                        |                   |              |

6. Click the **Process Selection** button to run the process.

A message is sent confirming that the selected profiles have been processed. This means that the payment was found and applied to the open order, an invoice was created for the member, and membership dates were updated. Note that when the accounting batches are closed, the appropriate accounts are credited with the renewals as well.

# Viewing Additional Details for Memberships on eWeb My Transactions

Additional transaction details are now viewable for open orders on membership purchases that have distributions or multiple charge codes setup. This is helpful for those customers that desire a complete breakdown of charges on their open orders. Contact **Abila Support** to enable the **eWebOrderProfileTrxDetail** system option.

For example, notice that when the **My Transaction** page is accessed through **eWeb** in the screenshot below, the customer has an existing open order containing a membership transaction. Clicking or editing the open order will, as usual, prompt the **My Transaction Details** window.

| <b>NET:FC</b><br>My Transad                                                                                                    | ction De                                                      | tails                       |                                                                                                    |                                                          |            |          |              |
|----------------------------------------------------------------------------------------------------|---------------------------------------------------------------|-----------------------------|----------------------------------------------------------------------------------------------------|----------------------------------------------------------|------------|----------|--------------|
| Avectra, Inc GST12<br>(AVTRA)<br>7901 Jones Branch<br>Tysons Corner, VA 2<br>Phone: (703) 506-7<br>Fax: (703) 506-7<br>Email: info@avectr<br>Order # 272990 - E<br>Charges: | 2345<br>Dr, Ste 500<br>2102<br>000<br>001<br>a.com<br>Details |                             | Tammy Butcher<br>14847 Leicester<br>Centreville, VA 2<br>Phone: (202) 56<br>Fax: (202) 96<br>Email: tbutcher | r Ct<br>0120-1812<br>58-0234<br>32-0982<br>r@avectra.cor | n          |          |              |
| Product                                                                                                    | Product Type                                                  | Transaction Type            | Purchase Date                                                                                                | Cancel Date                                              | Unit Price | Quantity | Total        |
| NATW Professional                                                                                                    | Membership                                                    | Charge                      | 03/16/2011                                                                                                   |                                                          | \$600.00   | 1        | \$600.00     |
|                                                                                                    | Membership                                                    | Dues                        |                                                                                                    |                                                          | \$500.00   | 1        |              |
|                                                                                                    | Membership                                                    | Event 1 - Event Information |                                                                                                    |                                                          | \$100.00   | 1        |              |
|                                                                                                    |                                                               |                             |                                                                                                    |                                                          |            | Sub Tot  | al: \$600.00 |

The My Transaction Details page details the breakdown of membership distributions and charge codes, as seen above, on open orders. Notice that the NATW Professional membership has a distribution for membership dues and for an event included as part of its price code. This can be seen under the **Transaction Type** heading. This is only applicable for those member types that have dues rate with multiple distributions or charge codes set-up.

| <sup>®</sup> Charge Code: |   | <sup>R</sup> Renewing Member: | R New Member: | Distribution Prio | rity: |
|---------------------------|---|-------------------------------|---------------|-------------------|-------|
| DUES                      | ~ | 500.00                        | 700.00        | 1                 | *     |
| EVT1                      | ~ | 100.00                        | 50.00         | 2                 | ~     |

For users of the netFORUM Pro for Real Estate Associations, this feature will also breakdown and list a realtor's various memberships (national, state, local.)

## **Promoting a Subscription**

Promote a subscription that is paid in full and scheduled to renew in the future.

Subscriptions are promoted to start immediately by clicking the **Promote** icon available on the subscriber Purchase Profile.

Note: The subscription must be a purchased subscription and should not be a new subscription.

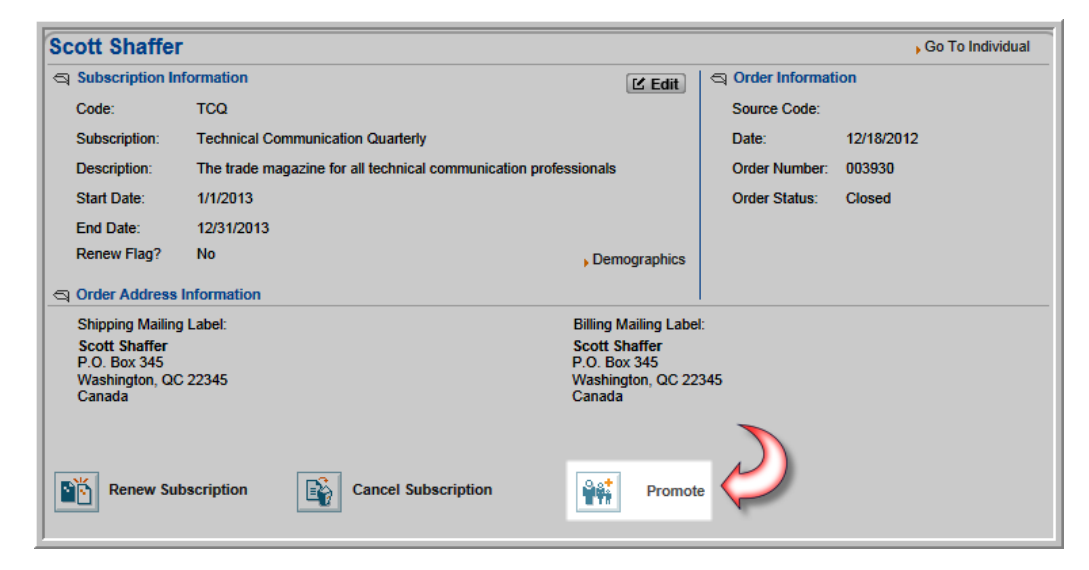

Clicking the **Promote** icon will display a confirmation pop-up asking you to confirm the promotion of this subscription. Click the **OK** button to complete this process.

| Scott Shaffer                                                                 |                                                                              | , Go To Individual   |
|-------------------------------------------------------------------------------|------------------------------------------------------------------------------|----------------------|
| Subscription Inf                                                              | ormation 🗹 Edit                                                              | S Order Information  |
| Code:                                                                         | тсо                                                                          | Source Code:         |
| Subscription:                                                                 | Technical Communication Quarterly                                            | Date: 12/18/2012     |
| Description:                                                                  | The trade magazine for all technical communication professionals             | Order Number: 003930 |
| Start Date:                                                                   | 1/1/2013                                                                     | Order Status: Closed |
| End Date:                                                                     | 12/31/2013                                                                   |                      |
| Renew Flag?                                                                   | No Demographics                                                              |                      |
| 🔄 Order Address I                                                             | nform Message from webpage                                                   | ×                    |
| Shipping Mailing<br>Scott Shaffer<br>P.O. Box 345<br>Washington, QC<br>Canada | Label 2234 You are about to promote this purchase. Proceed? OK Cancel script |                      |

The **Promote** icon will only appear on those subscriptions that have not been cancelled and are scheduled to start in the future.

### **Subscription and Subscription Status Price Qualifiers**

The **Subscription and Subscription Status Price Qualifiers** limit who can purchase a product at a special price based on a purchased subscription and the status of that subscription if desired. For example, when specifying that a customer must have a subscription to Writer's Digest magazine to qualify for a special price on an additional product and, further, that subscription must be active. The special price will only show in the **Shopping Cart** or **Online Store** for customers who match the criteria for **Subscription** and **Subscription Status**.

#### To add a price qualifier:

- 1. Go to the **Product Profile**.
- 2. On the **Price** tab, Price child form, click **Add** .
- 3. In the **Price Distribution Information** window, enter the **Price Code** and related price information.
- 4. In the **Price Qualifiers** section, select the Subscription dropdown. Select the subscription that the customer must purchase to obtain the special price for this merchandise. If using only subscription as the price qualifier (and not subscription status), the subscription may have any status at this point.

- 5. The **Subscription Status** drop-down appears, after selecting a specific subscription as a price qualifier. Use the subscription status drop down to specify that the subscription must have a specific status. In the example below, to obtain a special price on this merchandise purchase, the customer must have an active subscription to Writer's Digest. Using subscription status as a price qualifier without attaching it to a specific subscription yields no results.
- 6. Click Save.

| ľ | Price qualifiers     |                 |                |  |
|---|----------------------|-----------------|----------------|--|
| l | Effective from:      |                 | To:            |  |
| l | Membership Type:     |                 | Customer Type: |  |
| l | Membership Status:   |                 | ]              |  |
| l | Record Source:       |                 | Country:       |  |
| l | Subscription:        | Writer's Digest |                |  |
| l | Subscription Status: | Active          | $\checkmark$   |  |
| Ľ |                      |                 |                |  |

Price qualifiers are available for all product types: Miscellaneous Products, Subscriptions, Merchandise, Events, Sessions, and Member Types.

#### **Data Import Wizard for Realtors**

The Data Import Wizard is a feature found in the **Administration** module that allows for quick and easy uploading of data into a **netFORUM Pro for Real Estate Associations** entity.

The Data Import Wizard available in **netFORUM Pro for Real Estate Associations** contains all of the features found in a normal netFORUM Pro entity as well as some realtor specific features. These realtor specific features include the ability to:

- Import Realtor Individuals
- Import Realtor Organizations
- Import Realtor Memberships
- Import RPAC Contributions

| Worksheet Mapping                                                              |                                                                                     |              |                  |  |
|--------------------------------------------------------------------------------|-------------------------------------------------------------------------------------|--------------|------------------|--|
| Select workbook you want t<br>Select worksheets that you<br>Uploaded File: RPA | o import and upload it<br>think might match each NF import table<br>C Test.xlsx New |              |                  |  |
| Excel Worksheet                                                                | Import Table Name                                                                   | 🚺 Header Row | 🚺 First Data Row |  |
| •                                                                              | Import Organizations                                                                | 0            | 0                |  |
| •                                                                              | Import Memberships                                                                  | 0            | 0                |  |
| •                                                                              | Import Individuals                                                                  | 0            | 0                |  |
| <b>•</b>                                                                       | Import Realtor Individuals                                                          | 0            | 0                |  |
| •                                                                              | Import Realtor Organizations                                                        | 0            | 0                |  |
| · ·                                                                            | Monort Realtor Memberships                                                          | 0            | 0                |  |
| •                                                                              | Import Education Credits                                                            | 0            | 0                |  |
| •                                                                              | Import Historical Activity                                                          | 0            | 0                |  |
| •                                                                              | Import Lockbox                                                                      | 0            | 0                |  |
| -                                                                              | Import Subscription                                                                 | 0            | 0                |  |
|                                                                                | Import RPAC Contributions                                                           | 1            | 2                |  |

## **Importing Historical Data**

Additional fields have been added to the historical data import feature for Realtor entities. These additional fields allow for associations to better track transactions made by their customers to another realtor organization.

These fields are:

- Legal Action Paid currency field
- Board Number text field
- Dues Year integer field
- Charge Code numeric field.

| Data | Import Wizard                                                |                             |   |  |  |  |  |  |  |
|------|--------------------------------------------------------------|-----------------------------|---|--|--|--|--|--|--|
| Co   | Column Mapping                                               |                             |   |  |  |  |  |  |  |
| Exce | Excel Worksheet: Sheet1 mapped to Import Historical Activity |                             |   |  |  |  |  |  |  |
| Row  | Excel Column                                                 | 🕦 Import Table Column       |   |  |  |  |  |  |  |
| 1    | NARID                                                        | NAR ID                      | - |  |  |  |  |  |  |
| 2    | Customer ID                                                  | Customer ID                 | - |  |  |  |  |  |  |
| 3    | Charge Code                                                  | Charge Code                 | - |  |  |  |  |  |  |
| 4    | Code                                                         | Code                        | • |  |  |  |  |  |  |
| 5    | Description                                                  | Description                 | • |  |  |  |  |  |  |
| 6    | Invoice Number                                               | Invoice Number              | • |  |  |  |  |  |  |
| 7    | Amount                                                       | Amount                      | • |  |  |  |  |  |  |
| 8    | Date                                                         | Date                        | • |  |  |  |  |  |  |
| 9    | Reference                                                    | Reference                   | - |  |  |  |  |  |  |
| 10   | Note                                                         | Note                        | - |  |  |  |  |  |  |
| 11   | Amount of Legal Action Paid                                  | Amount of Legal Action Paid | - |  |  |  |  |  |  |
| 12   | Board Number                                                 | Board Number                |   |  |  |  |  |  |  |
| 13   | Dues Year                                                    | Dues Year                   | - |  |  |  |  |  |  |

Historical data that is imported using the Data Import Wizard will be viewable on the **Historical Activity** child form located on the **Other** tab of the Individual and Organization profiles.

| Membership Relations | Purchases | Subscriptions | Activities  | Certs     | Awards | Notes | Other | Corr. | Merged Info | Log |        |            |           |         |
|----------------------|-----------|---------------|-------------|-----------|--------|-------|-------|-------|-------------|-----|--------|------------|-----------|---------|
| Interests            |           |               |             |           |        |       |       |       |             |     |        |            |           | 🚞 + ADD |
| Activity Codes       |           |               |             |           |        |       |       |       |             |     |        |            |           | 🚞 + ADD |
| Historical Activity  | 6         |               |             |           |        |       |       |       |             |     |        |            |           | + ADD   |
| Code                 |           |               | Description |           |        |       |       |       |             |     | Amount | Date       | Reference |         |
| & Annual Dues        |           |               | Annual Due  | s - Local |        |       |       |       |             |     | 250.00 | 11/16/2011 |           |         |
| Contact Request      |           |               |             |           |        |       |       |       |             |     |        |            |           |         |

Complete details on using the netFORUM Pro Data Import Wizard can be found in online help.

## Shopping

Shopping for Real Estate Associations features include:

- "Force Users to Pay for Open Orders" (page 58)
- "Corporate Card Flag" (page 59)
- "Membership Details on Order" (page 61)
- "Donation Details Visible on Dues Orders" (page 62)

### Force Users to Pay for Open Orders

The eWebCheckoutForceOpenPayment system option has been developed that allows administrators of **netFORUM Pro for Real Estate Associations** to force users to pay for all open orders before being allowed to purchase another product on eWeb.

When this system option is enabled by support, users who have open orders and attempt to purchase products on eWeb will be presented with a screen that will require them to submit payment for **all** open orders before proceeding.

| Checkout - Akd Singh                                       | [Logout]         | ADDRESS        | SHIPPING      | PAY ORDERS | PAYMENT    | PLACE ORDER |
|------------------------------------------------------------|------------------|----------------|---------------|------------|------------|-------------|
| Previous Orders & Invoices                                 |                  |                |               |            |            |             |
| The following orders/invoices have not been paid yet.      |                  |                |               |            |            |             |
| Please select the orders/invoices that you would like to p | bay together wit | h the items in | your shopping | cart.      |            |             |
| Or                                                         | der/Invoice      |                |               |            | Items      | Total       |
| Invoice 0030                                               | 30 Dated 08/     | 30/2011        |               |            | 3          | \$91.91     |
| Invoice 0030                                               | 40 Dated 08/     | 31/2011        |               |            | 1          | \$29.99     |
| Invoice 0030                                               | 50 Dated 08/     | 31/2011        |               |            | 1 \$       | 10,000.00   |
|                                                            |                  |                |               |            |            |             |
|                                                            |                  |                |               |            |            |             |
|                                                            |                  |                |               |            |            |             |
|                                                            |                  |                |               | « Previous | Back to Ca | art Next »  |

Failure to select to all of the open orders before proceeding in the checkout process will display an error and prevent the user from moving onto the next step.

| Checkout -                            | Akd Singh<br>ew Membership | [Loqout]                 | ADDRESS        | SHIPPING       | PAY ORDERS      | PAYMENT       | PLACE ORDER |
|---------------------------------------|----------------------------|--------------------------|----------------|----------------|-----------------|---------------|-------------|
| <ul> <li>All orders/invoic</li> </ul> | es must be selected        | to continue checkin      | g out. Pleas   | e select all o | rders/invoices. | 5             |             |
| Previous Orders & Invoio              | es                         |                          |                |                |                 | $\mathcal{V}$ |             |
| The following orders/invo             | pices have not been paid   | l yet.                   |                |                |                 |               |             |
| Please select the orders/i            | invoices that you would I  | ike to pay together with | h the items in | your shopping  | cart.           |               |             |
| An orders/invoices mus                | to be selected to continu  | Order/Invoice            |                |                |                 | ltems         | Total       |
|                                       | Invoice                    | 003030 Dated 08/3        | 30/2011        |                |                 | 3             | \$91.91     |
|                                       | Invoice                    | 003040 Dated 08/3        | 31/2011        |                |                 | 1             | \$29.99     |
|                                       | Invoice                    | 003050 Dated 08/3        | 31/2011        |                |                 | 1 \$          | 610,000.00  |
| <ul> <li>All orders/invoic</li> </ul> | es must be selected        | to continue checkin      | g out. Pleas   | e select all o | rders/invoices. |               |             |

# **Corporate Card Flag**

When a credit card is used as the method of payment, users have the ability to flag the credit card used as a corporate credit card by clicking the **This is a Corporate Card** check box.

| Payment Information                                              |                      | Please e         | nter your paym<br>When finishe | ent int<br>d, clic | formation below<br>k "Next" button. |
|------------------------------------------------------------------|----------------------|------------------|--------------------------------|--------------------|-------------------------------------|
| <sup>R</sup> Payment Method: Cre                                 | edit Card            | Batch:           | docbatch2                      |                    | •                                   |
| Credit Card - Enter Credit Card<br>in the fields provided below: |                      |                  |                                |                    |                                     |
| This is a Corporate Card                                         |                      |                  |                                |                    |                                     |
| Card Type:                                                       | Visa                 | Order            | Summary:                       |                    |                                     |
| <sup>R</sup> Card Number:                                        | 4111111111111        | Sub To<br>Shinni | otal:<br>no:                   | +                  | \$18.75<br>\$0.00                   |
| <sup>R</sup> Credit Card ID:                                     | 123                  | Tax:             | <u></u>                        | +                  | \$0.00                              |
| <sup>R</sup> Card Expiration Date:                               | January(01) 💌 2013 💌 | Previo           | us Orders:                     | +                  | \$0.00                              |
| <sup>R</sup> Cardholder's Name:                                  | Chris Croson         | Grand            | Total                          | =                  | \$18.75                             |
| <sup>R</sup> Payment Amount:                                     | \$18.75              |                  |                                |                    |                                     |
| Chris Croson has \$75.00 av                                      | ailable credit.      |                  |                                |                    |                                     |
| Apply from Credit:                                               | \$0.00               |                  |                                |                    |                                     |

If checked, this information will be displayed on the Payment Profile.

| Payment - Chris Croson - 8/24/2010                                                                                                    |                                                                                      |
|----------------------------------------------------------------------------------------------------|--------------------------------------------------------------------------------------|
| Payment Information                                                                                                    | Other Payment Methods Information                                                    |
| Status:                                                                                                    | Check #:                                                                             |
| Amount: \$18.75                                                                                                    | Money Order #:                                                                       |
| Applied Credit: \$0.00                                                                                                    | Purchase Order #:                                                                    |
| Refund Amt: \$0.00                                                                                                    | Purchase Check Date:                                                                 |
| Method: Credit Card                                                                                                    | Paypal Payer ID:                                                                     |
| Method Type: Visa                                                                                                    | Paypal Transaction ID:                                                               |
| Payment Date: 8/24/2010                                                                                                    | ACH Routing Number:                                                                  |
| Batch: docbatch2                                                                                                    | ACH Account Number:                                                                  |
| Notes:                                                                                                    | Wire Date:                                                                           |
|                                                                                                    | Wire Number:                                                                         |
|                                                                                                    | Merchant Id: 6                                                                       |
| Credit Card Payment Information                                                                                                    | Payment Credited? No                                                                 |
| CC Number: *********** 1111                                                                                                    | Wire Comment:                                                                        |
| CC Expire Date: 01/2013                                                                                                    |                                                                                      |
| CC Holder Name: Chris Croson                                                                                                    |                                                                                      |
| Reference Code: V19A3EAB2524                                                                                                    |                                                                                      |
| Authorization Code: 691PNI                                                                                                    |                                                                                      |
| CC Debit Card? No                                                                                                    |                                                                                      |
| Corporate Credit Card? Yes                                                                                                    |                                                                                      |
| Void Payment Cancel Payment                                                                                                    |                                                                                      |
| TIP: For incorrect payments due to a returned check or incorrect data entry<br>batch is closed cancel from the invoice profile and recreate the invoice and | ; you should VOID the payment if the batch is open for this payment. If the payment. |

## **Membership Details on Order**

Membership details will show up on the **My Transaction Invoice Details** page in eWeb.

To see the membership details for an invoice:

- 1. Log into the eWeb site.
- 2. Click the **My Transactions** button located on the left navigation bar.
- 3. Click the **View More** link for the desired invoice.

| Home       |          | My Tran  | sactions | My Men    | berships       |               |                 |          |               |                |         |           |
|------------|----------|----------|----------|-----------|----------------|---------------|-----------------|----------|---------------|----------------|---------|-----------|
| My Informa | ion      | Orders   |          | Ope       | n Orders And I | nvoices       |                 | [        | ▼ Pa          | y Open Orders  |         |           |
| My Transac | tions    | <b>`</b> |          | The Recei | pts section b  | elow displays | closed or       | ders and | invoices that | have been paid | in full |           |
| My Commit  | ees      | Order#   | Status   | Invoice#  | Order Date     | Date          | <u>Total</u>    | Paid     | Balance       | Note           |         | Details   |
| My Profess | onal Dev | 000490   | Invoiced | 000460    | 04/04/2012     |               | <b>\$113.25</b> | \$97.24  | \$0.00        | Confirmation#: | 000     | View More |
| My Events  |          |          |          |           |                |               |                 |          |               |                | a c     |           |

This will open the **My Transactions Invoice Details** page. This page displays all of the line items on the invoice including any membership charges broken down by type.

|                                                                                                    |                          |                          | E PRINT THE PAGE                                                                                          |
|----------------------------------------------------------------------------------------------------|--------------------------|--------------------------|----------------------------------------------------------------------------------------------------|
| My Transactio                                                                                                    | n Invoice                | Details                  |                                                                                                    |
| Dulles Area Association Of REALTC<br>(DAAR)<br>803 Sycolin Road<br>Suite 222<br>Leesburg, VA 20175<br>Phone: (703) 777-2468<br>Fax: ( <i>Not Available</i> )<br>Email: jnewton@t.dullesarea.com | RS                       |                          |                                                                                                    |
| Gary Alvarez<br>2541 Work Street<br>McLean, VA 22990<br>Phone: (703) 555-2567<br>Fax: (703) 555-5987<br>Email: galvarez@work.com<br>Occess centianal in this Invoice.                           |                          |                          |                                                                                                    |
| Order Number                                                                                                    |                          | Order Date               | Cancel Date                                                                                               |
| 000490<br>000500<br>Invoice Details<br>Charges:                                                                                                    |                          | 04/04/2012<br>04/04/2012 | cance baild                                                                                               |
| Product                                                                                                    | Product Type Transaction | n Type Purchase Date Ca  | ncel Date Unit Price Quantity Total                                                                       |
| AFF <u>Details</u><br>RR Membership <u>Details</u>                                                                                                    | Membership Charge        | 04/04/2012               | \$89.25 1 \$89.25<br>\$24.00 1 \$24.00<br><b>Sub Total:</b> \$113.25<br>Taxes: \$0.00<br>Shibolng: \$0.00 |

#### **Donation Details Visible on Dues Orders**

Users making a payment on an open dues order in eWeb will see both the dues charges and any donations amounts that were included in that order broken down by line item on the **My Transactions Order Details** page.

|                                                                                                    |                                                                                                    | _    |
|----------------------------------------------------------------------------------------------------|----------------------------------------------------------------------------------------------------|------|
|                                                                                                    | - PRINT THIS PAG                                                                                                    | ΞE   |
| REA                                                                                                    | LTOR®                                                                                                    | )    |
| My Transaction Order Det                                                                                                    | ails                                                                                                    |      |
| Realtors Test (Greensboro Based)<br>(GRRA_TEST)<br>23 OAK BRANCH DR<br>Greensboro, NC 27407-2145<br>Phone: (336) 854-0585<br>Fax: (Not Available)<br>Email: bpgilliland@test.tst<br>Order # 000680 - Details | Scott Shaffer<br>BLUE RIDGE RESIDENTIAL, LLC<br>5826 Samet Dr. Ste. 105<br>High Point, NC 27265<br>Phone: (336) 889-1500<br>Fax: (336) 889-5207<br>Email: scott@blueridge.com |      |
| Charges:                                                                                                    |                                                                                                    |      |
| Product Product Type Transaction                                                                                                    | Type Purchase Date Cancel Date Unit Price Quantity Total                                                                                                    |      |
| Fund Build2012.02-1 Donation Charge                                                                                                    | 1/2/2013 💭 \$50.00 1 \$50.00                                                                                                    |      |
| Commercial Realtor Membership Charge                                                                                                    | 1/2/2013 💭 \$200.00 1 \$200.00                                                                                                    |      |
|                                                                                                    | Sub Total: 200.                                                                                                    | .00  |
|                                                                                                    | Taxes: \$0                                                                                                    | 0.00 |
|                                                                                                    | Shipping: \$0                                                                                                    | 0.00 |
| Cancellations:                                                                                                    |                                                                                                    |      |
| Product Product Type Trans                                                                                                    | action Type Purchase Date Cancel Date Unit Price Quantity Total                                                                                                    |      |
| No Items.                                                                                                    |                                                                                                    |      |
|                                                                                                    | Cancellation Total: 0.                                                                                                    | .00  |
|                                                                                                    |                                                                                                    |      |
| Payments:                                                                                                    | Payment Type Payment Data Cancel Data Amount Quartity, Tatal                                                                                                    |      |
| Product Type F                                                                                                    | -ayment Type Fayment Date Cancel Date Amount Quantity Total                                                                                                    |      |
| NU ILEIII3.                                                                                                    | Payment Total: 0.                                                                                                    | .00  |
| Order Total:                                                                                                    | G Order Total: \$250.                                                                                                    | .00  |

While the **SubTotal** for the order will only reflect the cost of the membership dues, the overall **OrderTotal** will display a total of all charges.

Click the **Print This Page** hyperlink located at the top of the My Transactions Order Details page to print a copy of this page.

If printing the **My Transaction Order Details** page is part of a normal business process, add text to the **Make a Payment** page informing users that the **Print This Page** hyperlink is available after clicking the information icon next to the order.

| Make a Pa                                                              | ayment                                                    |                                              |                     |                |            |          |            |               |
|------------------------------------------------------------------------|-----------------------------------------------------------|----------------------------------------------|---------------------|----------------|------------|----------|------------|---------------|
|                                                                        |                                                           | $\geq$                                       | $\rangle$           |                |            |          |            |               |
| Select Orders                                                          | Payment                                                   | Billing Address                              | S                   | Submit         |            |          |            |               |
| The following orders/in<br>Note : Orders that con<br>Select Open Order | nvoices are still op<br>tain donations ca<br>ers/Invoices | pen for selected cus<br>n be paid at the nex | tomer(s)<br>t step. |                |            |          |            |               |
| Customer:                                                              |                                                           | Ord                                          | er Date             | Order/Invoice: | Discount   | Items    | Total      |               |
| Shaffer Scott                                                          |                                                           | 1/2                                          | 2/2013              | Order 000680   |            | 2        | \$250.00 1 |               |
| Shaffer Scott                                                          |                                                           | 3/3                                          | 0/2012              | Order 000670   |            | 1        | \$20.00    | $\mathcal{D}$ |
| Discount Code:                                                         |                                                           |                                              |                     | Apply Discou   | unt Remove | Discount |            |               |

To modify the text on the **Make a Payment** page:

- 1. Review the steps outlined on the Adding and Editing Web Site Page Content online help topic.
- 2. Open the **Web Site Editor**.
- 3. View the **Content** tab.
- 4. Expand the **E-Commerce** item located along the left side of the **Site Structure and Content Settings** page by clicking the plus icon.
- 5. Expand the **Checkout** item by clicking the plus icon.
- 6. Click the **Checkout Previous Orders** item.
- 7. Add the desired text.

| Site Structure & Content Set                                                                                                    | tings                                                                                                    |
|----------------------------------------------------------------------------------------------------|----------------------------------------------------------------------------------------------------|
|                                                                                                    | unga                                                                                                    |
|                                                                                                    |                                                                                                    |
| Content - Site Structure & Conten                                                                                                    | t Settings                                                                                                    |
|                                                                                                    |                                                                                                    |
| The content structure of your web site is presented b                                                                                                    | elow. You can add, edit or delete sections of your web site, expand them (by clicking on the plus icon close to their names) to view their pages, |
| and select any pages (by clicking on their name) to c                                                                                                    | hange the customizable H I NL part of their content which will appear in the H I NL editor to the right, You can also reorder the content of the  |
| pages in the page content section. Pages displayed                                                                                                    | n gray (disabled) do not have any customizable content.                                                                                           |
| IMPORTANT NOTE: Adding, editing and changing w                                                                                                    | veb sections, web pages and web pages content are directly saved into the database. All actions performed on any dialog or popup windows are      |
| directly applied without having to click on the "Save"                                                                                                    | button at the bottom of this page. Only the HTML content of web pages must be saved by clicking on the "Save" button.                             |
|                                                                                                    |                                                                                                    |
|                                                                                                    |                                                                                                    |
|                                                                                                    | Add Baseline Section Add Custom Section                                                                                                    |
|                                                                                                    |                                                                                                    |
|                                                                                                    | HTML Content Page Content                                                                                                    |
|                                                                                                    |                                                                                                    |
| Access Control                                                                                                    |                                                                                                    |
|                                                                                                    | Page Title: Previous Orders & amp; Invoices                                                                                                    |
| - A X - Committee Leadership                                                                                                    |                                                                                                    |
| B ✓ Z ↓ Contact Us                                                                                                    | B I U ⊒ ⊒ ≡ ≡ ≡ ≡ □ ¼ 🖺 🛍 Έ @ E3 Full Screen                                                                                                    |
|                                                                                                    | Font v Size v Color v Insert Image v Show HTML                                                                                                    |
|                                                                                                    | A                                                                                                    |
| 🖨 🥒 🗱 Checkout 🔒                                                                                                    | The following orders/invoices have not been paid yet.                                                                                             |
| Checkout - After Submit                                                                                                    | Prease select the orders/invoices that you would like to pay together with the items in your shopping cart.                                       |
| ···· Checkout - Before Submit                                                                                                    | To access the Print This Page hyperlink for an order/invoice, click the information (i) icon.                                                     |
| ···· Checkout - Billing Information                                                                                                    |                                                                                                    |
| Checkout - Payment Information                                                                                                    |                                                                                                    |
| Checkout - Previous Orders                                                                                                    |                                                                                                    |
| Checkout - Shipping Information                                                                                                    |                                                                                                    |
| Checkout - Lax/Shipping                                                                                                    |                                                                                                    |
| H - / X Event Reg 🗟                                                                                                    |                                                                                                    |
| the state of the state of the |                                                                                                    |
| terry ≈ snopping                                                                                                    |                                                                                                    |
|                                                                                                    |                                                                                                    |
| A A A A A A                                                                                                    |                                                                                                    |
| H 2 2 4 My Committees                                                                                                    | •                                                                                                    |
| H-2X My Events                                                                                                    | ۰ III ۲                                                                                                    |
| H 2 2 2 My Information                                                                                                    |                                                                                                    |
| H- / X & My Professional Development                                                                                                    |                                                                                                    |
| My Transactions                                                                                                    |                                                                                                    |
|                                                                                                    |                                                                                                    |
|                                                                                                    |                                                                                                    |

#### 8. Click the **Save** button.

The **Checkout – Previous Orders** eWeb page will be updated with the new content.

| Check                                                                                                    | out                                                                                             |                                                                  |                        |                                       |                     |            |                   |
|----------------------------------------------------------------------------------------------------|-------------------------------------------------------------------------------------------------|------------------------------------------------------------------|------------------------|---------------------------------------|---------------------|------------|-------------------|
| Shipping Address                                                                                             | Billing Address                                                                                 | Tax & Shipping                                                   | Select Orders          | Payment                               | Place Order         |            |                   |
|                                                                                                    |                                                                                                 |                                                                  |                        |                                       |                     |            |                   |
| The following orders<br>Please select the or<br>To access the Print<br><b>Previous Ord</b>                   | s/invoices have not<br>ders/invoices that y<br>This Page hyperlink<br><b>ers &amp; Invoices</b> | been paid yet.<br>ou would like to pay<br>k for an order/invoice | together with the item | s in your shopping car<br>( i ) icon. | rt.                 |            |                   |
| The following orders<br>Please select the or<br>To access the Print<br><b>Previous Orde</b><br>Order/Invoice | s/invoices have not<br>ders/invoices that y<br>This Page hyperlini<br>ers & Invoices            | been paid yet.<br>ou would like to pay<br>k for an order/invoice | together with the item | s in your shopping car<br>( i ) icon. | rt.<br>Date         | Items      | Total             |
| The following orders<br>Please select the or<br>To access the Print<br><b>Previous Ord</b><br>Order/Invoice  | s/invoices have not<br>ders/invoices that y<br>This Page hyperlini<br>ers & Invoices            | been paid yet.<br>ou would like to pay<br>k for an order/invoice | together with the item | s in your shopping car<br>( i ) icon. | rt.<br>Date<br>1012 | Items<br>1 | Total<br>\$20.00_ |

To add the same note for individuals accessing the Make a Payment page by clicking the **Pay Open Orders** button located on the **My Transactions** page in eWeb, repeat the steps listed above on the **Payment > PaymentSelectOrders/Invoices** page in the Web Site Editor.

|                                                   | Add Baseline Section Add Custom Section                                                       |
|---------------------------------------------------|-----------------------------------------------------------------------------------------------|
| œ-✔⊯ [Web Site Header]                            | HTML Content Page Content                                                                     |
| - / 1 [Web Site Footer]                           |                                                                                               |
| - 🖉 🗱 🗣 Access Control                            |                                                                                               |
| - 🖉 🙀 🗣 Articles                                  | Page Title: Select Open Orders/Invoices                                                       |
| - 🖉 👷 🖶 Committee Leadership                      |                                                                                               |
| - 🖉 🙀 🗣 Contact Us                                | B I U 🗐 🗊 📰 🗄 🗄 🗄 🗄 🖉 🖍 🖍 🏠 🚱                                                                 |
| - / X - Custom Section                            | Font Size Color Insert Image Show HTML                                                        |
| - / X + E-Commerce                                |                                                                                               |
| -                                                 | The following orders/invoices are still open for selected customer(s).                        |
| - 🖉 💥 🖶 Individual Directory                      | To access the Print This Page hyperlink for an order/invoice click the information (i) icon   |
| - 🖉 🗱 💠 Main                                      | To decease the Frank Trias Fage Hypermit for all order/inforce, take the information (F) cont |
| - 🖉 🙀 My Committees 🤮                             |                                                                                               |
| - 🖉 🙀 My Events 🧝                                 |                                                                                               |
| - 🖉 🙀 My Information 🔒                            |                                                                                               |
| 🖅 🍂 My Professional Development 🔒                 | =                                                                                             |
| 🖅 🎗 💠 My Transactions 🔒                           |                                                                                               |
| - 🖋 My Transactions 🔒                             |                                                                                               |
| - 🖋 🗱 My Downloadable Products 🤮                  |                                                                                               |
| – 🖋 🗱 My Memberships 🤮                            |                                                                                               |
| – 🖋 🗱 My Transaction Invoice Details 🔒            |                                                                                               |
| – 🖋 🗱 My Transaction Order Details 🔒              |                                                                                               |
| - 🖋 😫 Payment 🤒                                   |                                                                                               |
| - Payment - After Submit                          | · · · · · · · · · · · · · · · · · · ·                                                         |
| <ul> <li>Payment - Before Submit</li> </ul>       |                                                                                               |
| <ul> <li>Payment - Billing Information</li> </ul> |                                                                                               |
| – Payment - Payment Information                   |                                                                                               |
| - Payment - Select Customer                       |                                                                                               |
| Payment - Select Orders/Invoices                  |                                                                                               |
| - 2 X Organization Directory                      |                                                                                               |

#### **Reports and Queries for Real Estate Associations**

netFORUM Pro for Real Estate Associations has all of the reports and queries available in a standard instance of netFORUM Pro as well as reports and queries that are specific to the Real Estate vertical.

- "Reports for Real Estate Associations" (page 66)
- "Queries for Real Estate Associations" (page 68)

#### **Reports for Real Estate Associations**

#### The Real Estate specific reports are:

**MLS Office Export** and **MLS Member Export** – Both of these reports are used to pull customer data from MLS for clients that interface with **MLXchange**. netFORUM Pro for Real Estate Association clients that use systems other than MLS can then use the **Query Tool** to create an export for that vendor.
**Member by Member Type** – This report shows all of the primary and secondary/supplemental memberships for a customer. Note: This is the only report available in netFORUM Pro for Real Estate Associations that will show supplemental memberships for a customer. This is because supplemental memberships are outside of netFORUM Pro's transactional membership functionality.

**Real Estate Broker Report** – This report allows users to pull a list of agents for an Office by the NAR ID of the Organization and member type.

**Real Estate Member Dues Order Report** – This report allows users to print dues orders that display the charge code descriptions and amounts that make up the membership total. Customers are also able to see how these fees are distributed to the NAR, State and Local associations.

**Real Estate Member Roster by Firm** -This report provides a listing of all members by organization/firm as of the date entered at runtime (or run date if left blank).

**Real Estate Member Roster Report** - This report provides a listing of all members to the entity as of the date entered at runtime (or run date if left blank)

**Realtor Association Counts Report** – This report provides a listing of associations with member counts broken down by member type.

**Realtor Data Process Failure** – This report provides a listing of all of the failed records from the data transfer process for realtors.

**Realtor Members Without COE** - This report lists members who have not earned a specific education credit during the date range provided.

# **MLS Office Export Report**

This report pulls customer data from MLS for clients that interface with **MLXchange**. netFORUM Pro for Real Estate Association clients that use systems other than MLS can use the **Query Tool** to create an export for that vendor.

#### **Report Parameters**

| Parameter  | Description                                                                 |
|------------|-----------------------------------------------------------------------------|
| State Date | Enter a date, or select a date from the drop down calendar, for the report. |
| End Date   | Enter a date, or select a date from the drop down calendar, for the report. |

### **Report Fields**

| Field           | Description                                                                           |
|-----------------|---------------------------------------------------------------------------------------|
| Report Header   | Lists the Report Name, Date the report was run, and the Customer Type for the report. |
| Customer ID     | Lists the customer ID associated with the account transaction.                        |
| Customer Name   | Lists the customer name associated with the account transaction and customer number.  |
| Balance Credits | Lists the amount of the balance credit.                                               |
| Grand Total     | Provides a total of the gift amount and balance.                                      |
| Report Footer   | List the current page of the total number of pages.                                   |

## **Queries for Real Estate Associations**

#### The Real Estate specific queries are:

**NRDS Push Status** – This query shows status of data pushes to NRDS from netFORUM for all customers who match the query criteria.

NRDS Push Error Only Log – This query will list NRDS push errors only by date range.

**MLS/Supra Subscriber List by Member Flag and Subscription Status** - This query will pull a list of MLS and Lockbox subscribers based on member flag and subscription status. Helps reconcile MLS/Lockbox sync.

**Outstanding Membership Dues Orders including Broker Name** - This query will pull a list of open orders for Realtor Individuals which includes the name of their org and primary broker.

**Outstanding Membership Dues Orders by NAR ID** - This query will pull a list of all individuals who have an open dues order based on the Org NAR ID.

**Realtor Event Registration/Sign In Sheet** - This query will pull basic event registration information with NRDS demographics.

**ACH Control Number Query** - This query will allow staff to enter the ACH control number from Ecommerce to match with the payer of the transaction.

**Realtor Payment Query** - This query will pull basic payment information that includes NRDS demographics plus the ACH control number.

**Realtor Donations (RPAC) by Payment Date Range** - This query will pull detailed RPAC donation information.

Realtor Members by Member Status - This query will pull Realtor Members by Member Status.

Realtor Members by Join Date - This query will pull Realtor Members by Join Date.

**Realtor Members by Member Type** - This query will pull Active members based on more than one Membership Type.

**Member Reconciliation (Flagged Members without Active NAR Status)** - This query will pull flagged Members who don't have an Active NAR Status.

**Secondary Members (Members Outside Primary Board)** - This query will pull all Members who have a primary association outside of the primary board.

**Realtor Committee Members by Committee** - This query will pull committee participants with NRDS demographics

**Brokers/Primary Contacts of Active Offices** - This query will pull the primary broker (primary contact) of offices by office NAR status.

**Realtor Membership Query** - This query will pull a list of members with Active NAR status based on their primary board.

**Query Tool** – The following four fields are available for use in the Query Tool:

- Office Branch Type
- NRDS Join Date
- Office Non-Member
- Sales Person Count